# ELEKTRONICKÁ REGISTRAČNÍ POKLADNA SHARP Model ER-A227E

# NÁVOD K OBSLUZE

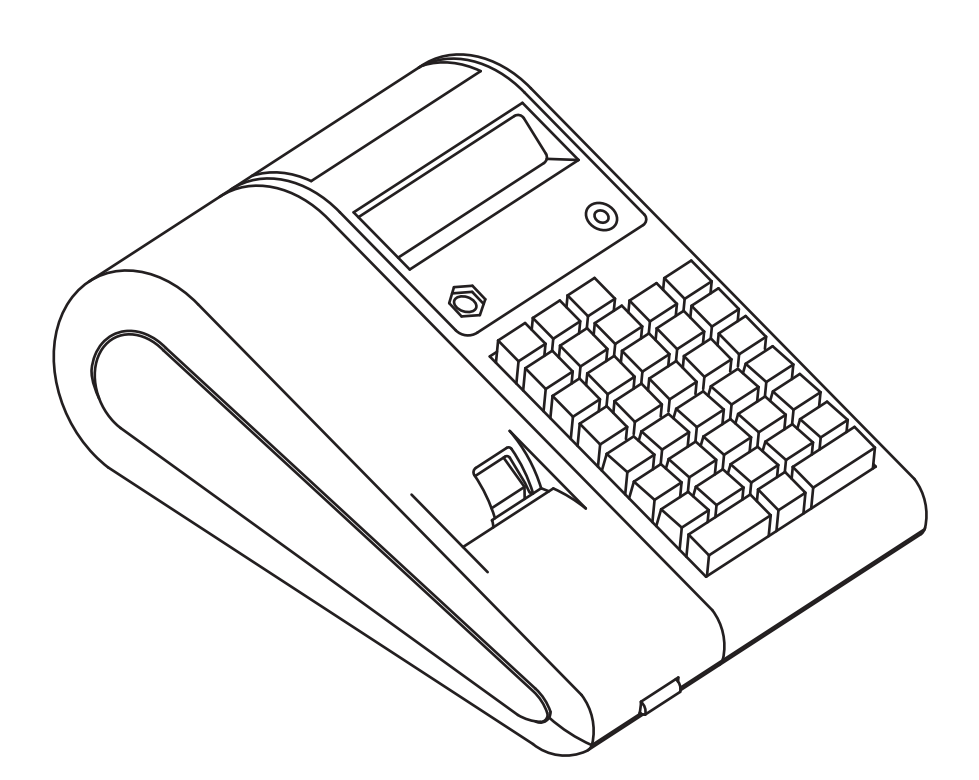

Kopírování a přetiskování jen se souhlasem společnosti NEPA

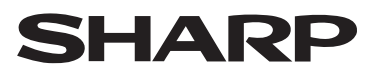

Copyright: 2006 NEPA spol. s r.o.

## UPOZORNĚNÍ

- Pokladna by měla být připevněna k podložce tak, aby se při otevření zásuvky nepřevrátila.
- Zásuvka elektrické sítě by měla být nainstalována blízko přístroje a měla by být snadno dostupná.
- Pro úplné elektrické odpojení vytáhněte zástrčku síťové šňůry ze zásuvky.
- Tento přístroj odpovídá požadavkům Směrnice ES 2004/108/ES.

SHARP ELECTRONICS (Europe) GmbH Sonninstraße 3, D-20097 Hamburg

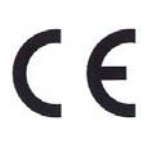

# DŮLEŽITÉ

- Při sundávání a nasazování krytu tiskárny dávejte pozor, abyste se neporanili o ostrý řezač papíru.
- Umístěte registrační pokladnu na takové místo, kde nebude vystavena přímému slunečnímu záření, neobvyklým změnám teploty, vysoké vlhkosti nebo stříkající vodě.

Umístění registrační pokladny na takových místech by mohlo způsobit poškození krytu a elektronických součástek.

- Nikdy nepracujte s pokladnou, pokud máte mokré ruce. Dovnitř registrační pokladny by mohla proniknout voda a způsobit poškození součástí.
- Při čištění pokladny používejte pouze suchou měkkou utěrku. Nikdy nepoužívejte rozpouštědla jako benzín nebo ředidla barev.

Použití takových chemikálií vede k odbarvení nebo poškození krytu.

 Registrační pokladna se připojuje do standardní elektrické síťové zásuvky (jmenovité napětí).

Zásuvka by měla být blízko přístroje a měla by být snadno přístupná. Při připojení jiných elektrických přístrojů na stejný proudový okruh může dojít k chybné funkci pokladny.

• Pro úplné odpojení od elektrické sítě vytáhněte zástrčku síťové šňůry ze zásuvky.

# UPOZORNĚNÍ

Tato elektronická registrační pokladna má zabudovaný obvod ochrany paměti, který je napájen akumulátory.

Všechny akumulátory ztrácejí po čase svoji energii, i když nejsou používány. Abyste proto zajistili dostatečné počáteční nabití akumulátoru v ochranném obvodu a zabránili tak možné ztrátě obsahu paměti po instalaci pokladny, doporučuje se nechat přístroj před použitím nabíjet po dobu 24 až 48 hodin. Pokud by byly akumulátory úplně vybité, dojde po zapnutí pokladny k její automatické inicializaci.

Pro nabíjení akumulátorů musí být pokladna připojena k elektrické síti a přepínač režimů musí být nastaven do jiné polohy než "  $\mathfrak{G}$ ". Dodržením těchto pokynů se můžete vyhnout případnému zbytečnému volání servisu na začátku práce s pokladnou.

# OBSAH

| DŮLEŽITÉ                                                                         | 1  |
|----------------------------------------------------------------------------------|----|
| OBSAH                                                                            | 2  |
| ČÁSTI A JEJICH FUNKCE                                                            | 4  |
| 1 Vnější vzhled                                                                  | 4  |
| 2 Tiskárna                                                                       | 5  |
| 3 Přepínač režimů, klíče a klávesnice                                            | 6  |
| 4 Provozní akumulátor NiMH pro ambulantní provoz                                 | 8  |
| 5 Instalace papírových kotočků                                                   | 9  |
| 6 Displeje                                                                       | 10 |
| 7 Požadované vlastnosti termokotoučků                                            | 11 |
| ZÁKLADNÍ ZADÁNÍ PRODEJE                                                          | 12 |
| 1 Příklad základního zadání prodeje                                              | 12 |
| 2 Chybová hlášení                                                                | 13 |
| 3 Zadávání položek                                                               | 14 |
| 4 Zobrazení mezisoučtů                                                           | 16 |
| 5 Ukončení transakce                                                             | 16 |
| 6 Výpočet DPH                                                                    | 18 |
| DOPLŇKOVÉ FUNKCE                                                                 | 19 |
| 1 Pomocná zadání (přirážky, slevy)                                               | 19 |
| 2 Zpracování plateb (cizí měna, vklad, výběr, otevření zásuvky)                  | 21 |
| OPRAVY                                                                           | 23 |
| 1 Oprava poslední položky (storno)                                               | 23 |
| 2 Oprava předposlední nebo dřívější položky (nepřímé storno)                     | 23 |
| 3 Storno mezisoučtu                                                              | 24 |
| 4 Oprava nespráných položek, nezpracovaných funkcí přímého nebo nepřímého storna | 24 |
| PROGRAMOVÁNÍ                                                                     | 25 |
| Postup při programování                                                          | 25 |
| PROGRAMOVÁNÍ ZÁKLADNÍCH FUNKCÍ                                                   | 26 |
| 1 Programování jednotkové ceny skupin                                            | 26 |
| 2 Programování částky pro (-) slevu                                              | 27 |
| 3 Programování parametrů funkcí slev (-), %                                      | 27 |
| 4 Programování parametrů funkcí skupin                                           | 28 |
| 5 Programování sazby pro slevu %                                                 | 28 |
| 6 Programování parametrů pro zvláštní klávesy                                    | 29 |
| 7 Programování sazby pro klávesu EX                                              | 29 |
| PROGRAMOVÁNÍ POLOŽEK PLU/EAN                                                     | 30 |
| 1 Programování přiřazených skupin a jednotkových cen                             | 31 |
| 2 Programování parametrů funkcí PLU/EAN                                          | 31 |
| PROGRAMOVÁNÍ TEXTU                                                               | 32 |
| 1 Programování textu skupin                                                      | 32 |
| 2 Programování textu PLU/EAN                                                     | 32 |
| 3 Programování funkčních textů                                                   | 33 |

| PROGRAMOVÁNÍ OSTATNÍCH FUNKCÍ                                |    |
|--------------------------------------------------------------|----|
| 1 Programování čísla pokladny                                |    |
| 2 Programování data                                          |    |
| 3 Programování času                                          |    |
| 4 Programování doplňkových funkcí 1                          |    |
| 5 Programování doplňkových funkcí 2                          |    |
| 6 Programování doplňkových funkcí 3                          |    |
| 7 Programování úsporného režimu napájení                     |    |
| 8 Programování DPH                                           |    |
| 9 Programování hodnoty HALO (nastavení max. limitu) u slev % |    |
| 10 Programování EURO                                         |    |
| 11 Programování data změny domácí měny na EURO               |    |
| 12 Programování času přechodu na EURO                        |    |
| 13 Programování funkcí spojených s EAN/UPC                   |    |
| 14 Programování funkce automatického mazání kódů EAN/UPC     |    |
| 15 Programování RS-232C – terminal No.                       |    |
| 16 Programování RS-232C – baud rate                          |    |
| 17 Programování RS-232C – start/end code                     |    |
| 18 Programování RS-232C – time out                           | 41 |
| 19 Programování RS-232C – vlastnosti kanálu                  |    |
| 20 Programování hesla storno módu                            |    |
| 21 Programování obsluhy pro tréninkový mód                   |    |
| TRÉNINKOVÝ REŽIM                                             |    |
| TISK DENNÍCH A MĚSÍČNÍCH ZPRÁV                               |    |
| 1 Výpis denní závěrky                                        |    |
| 2 Výpis fiskální paměti                                      |    |
| 3 Výpis změn DPH                                             |    |
| 4 Ostatní výpisy                                             |    |
| OPRAVY PO DOKONČENÍ TRANSAKCE                                |    |
| ÚDRŽBA                                                       |    |
| 1 Při výpadku napájení                                       |    |
| 2 Při chybě tiskárny                                         |    |
| 3 Pokyny pro práci s tiskárnou a tiskovým papírem            |    |
| 4 Výměna role papíru                                         |    |
| 5 Odstranění zaseknutého papíru                              |    |
| 6 Čištění tiskové hlavy                                      |    |
| 7 Než zavoláte servis                                        |    |
| SEZNAM CHYBOVÝCH KÓDŮ                                        |    |

# ČÁSTI A JEJICH FUNKCE

# 1 Vnější vzhled

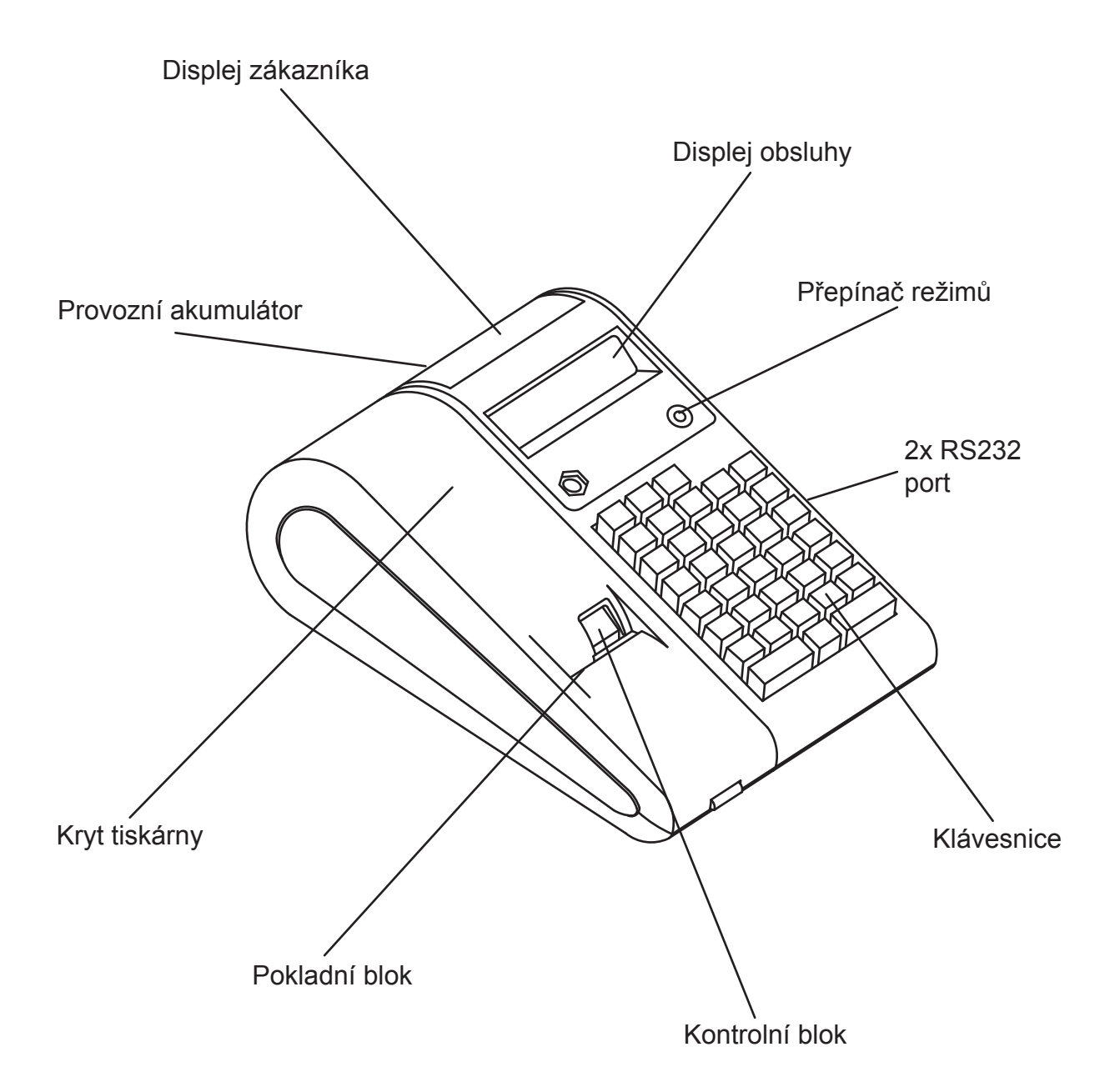

## 2 Tiskárna

Dvojitá tepelná tiskárna pro pokladní/kontrolní pásku nepotřebuje žádnou barvicí pásku ani kazetu.

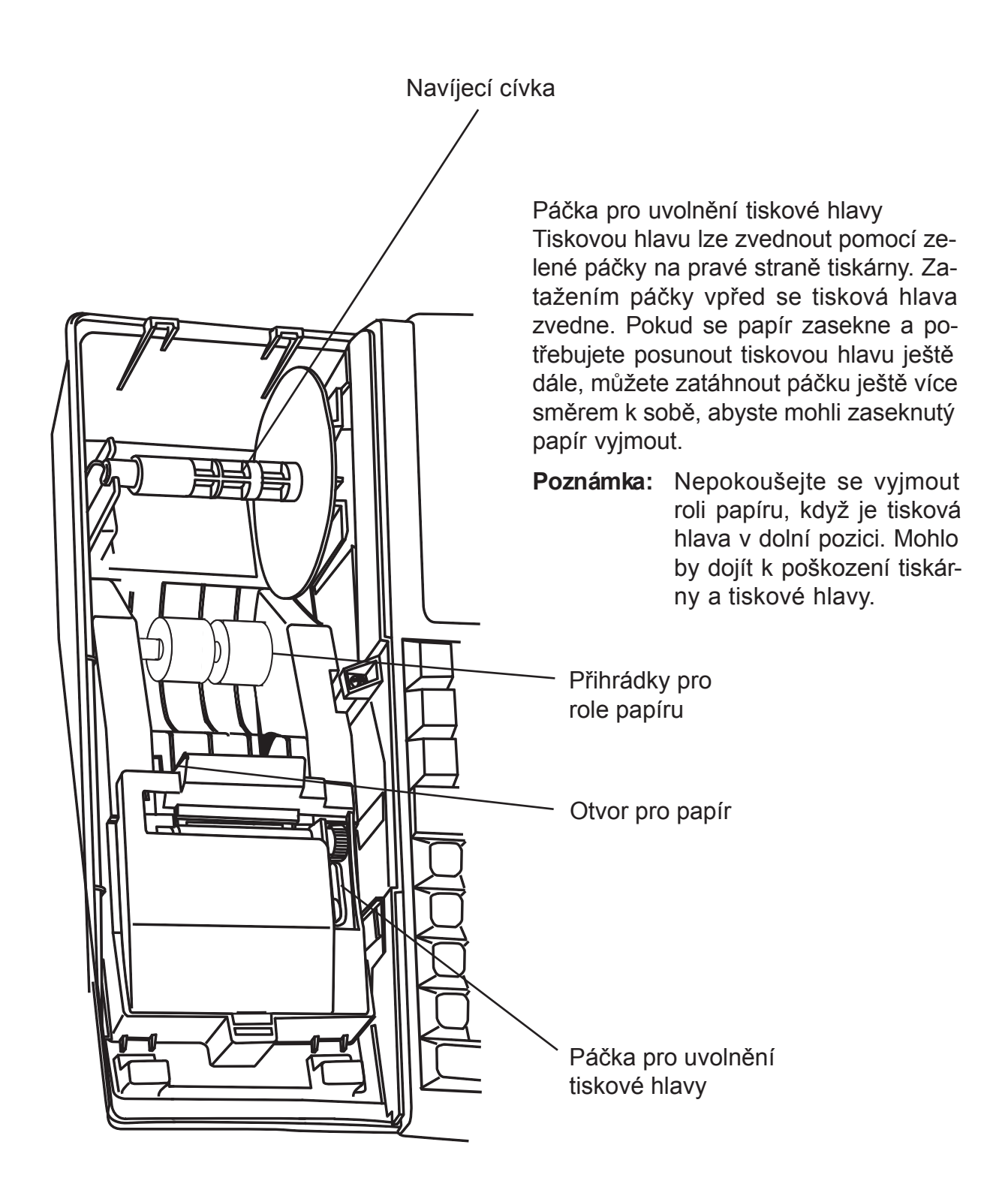

# 3 Přepínač režimů, klíče a klávesnice

Přepínač režimů lze ovládat po zasunutí jednoho ze dvou dodávaných klíčů režimů – klíče vedoucího (Z) a klíče pokladníka (REG). Tyto klíče lze vložit nebo vyjmout jen když je přepínač v poloze "REG" nebo " 也 .

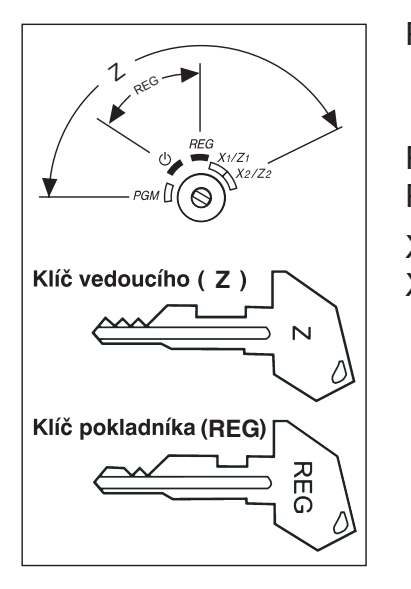

Přepínač režimů má tyto polohy:

- Δ: Tento režim zablokuje všechny funkce pokladny. (Pokladna je vypnuta.) Uložená data se nemění.
- REG: Pro zadávání prodejů.
- PGM: Pro naprogramování různých funkcí.
- X1/Z1: Výpis přehledů X/Z pro různé denní součty.
- X2/Z2: Pro periodické (týdenní/měsíční) přehledy X/Z.

#### Rozložení kláves

| 1         | VÝB.<br>VKL. | OBSL.#    |               |             |
|-----------|--------------|-----------|---------------|-------------|
| KOPIE     | %1           | %2        | CENA          | PLU/<br>EAN |
| S         | Θ            | ?<br>CENA | 10<br>5       | EX          |
| $\otimes$ | •            | CL        | 8<br>3        | 9<br>4      |
| 7         | 8            | 9         | 6<br>1        | 7<br>2      |
| 4         | 5            | 6         | СН            | SHIFT       |
| 1         | 2            | 3         | CR            | MST/#       |
| (         | )            | 00        | HOTOVOST/ZÁS. |             |

## Názvy kláves

| Klávesa       | Popis                                       |
|---------------|---------------------------------------------|
| ↑             | Posun papíru bloku i kontrolního bloku      |
| VÝB.          | Výběr hotovosti z pokladní zásuvky          |
| VKL.          | Vklad hotovosti do pokladní zásuvky         |
| OBSL.#        | Přihlášení obsluhy kódem                    |
| KOPIE         | Kopie pokladního bloku                      |
| %1, 2         | Procentuální sleva nebo přirážka            |
| CENA          | Ruční změna předprogramované ceny u PLU/EAN |
| PLU/EAN       | Zadání kódu položky PLU/EAN                 |
| $\sim$        | Storno                                      |
| Θ             | Sleva nebo přirážka o částku                |
| ? CENA        | Zjištění ceny položek PLU/EAN               |
| EX            | Cizí měna                                   |
| X             | Násobení                                    |
|               | Desetinná tečka                             |
| CL            | Nulování                                    |
| 1/65/10       | Klávesy skupin zboží                        |
| 0-9, 00       | Numerické klávesy                           |
| СН            | Platba šekem                                |
| CR            | Platba kreditní kartou                      |
| SHIFT         | Klávesa přepnutí úrovně                     |
| MST/#         | Mezisoučet/Nepřipočitatelný kód             |
| HOTOVOST/ZÁS. | Platba v hotovosti/Otevření zásuvky         |

## 4 Provozní akumulátor NiMH pro ambulantní provoz

Provozní akumulátor je umístěn ve schránce v zadní části pokladny. Standardně je tento akumulátor odpojen. V případě, že jej budete využívat, je třeba odšroubovat kryt od schránky akumulátoru a zapojit konektor.

Všechny akumulátory ztrácejí po čase svoji energii, i když nejsou používány. Abyste proto zajistili dostatečné počáteční nabití provozního akumulátoru, doporučuje se nechat přístroj před prvním použitím nabíjet po dobu 24 až 48 hodin.

Pro nabíjení akumulátoru musí být pokladna připojena k elektrické síti a přepínač režimů musí být nastaven do polohy " 也 ". Pokud je pokladna používána a přepínač je v některé z pracovních poloh, baterie se nabíjí pouze částečně. Dodržením těchto pokynů se můžete vyhnout případnému zbytečnému volání servisu na začátku práce s pokladnou.

Provozní doba akumulátoru je definována jako 200 vydaných bloků během 48 hodin při tisku 30-ti řádků na jeden pokladní blok.

**Indikace vybité baterie** - varovný symbol "**L**" se objeví v levé části displeje v době, kdy zbývá přibližně méně než 1 hodina provozu.

#### Poznámka:

Podmínky pro výše uvedené údaje jsou definovány takto: Pokladna je v klidu 47 hodin a poté během 1 hodiny vydá 200 pokladních bloků. Životnost NiMH akumulátorů je přibližně 1 rok.

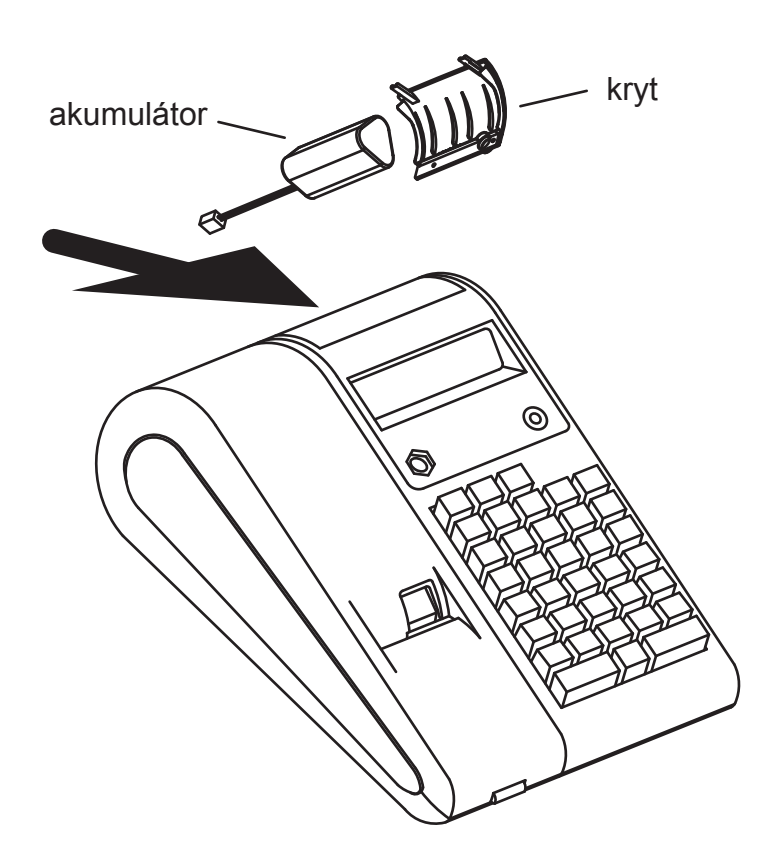

## 5 Instalace rolí papíru

Pokladna může tisknout pokladní lístky a kontrolní pásky. Do tiskárny musíte nainstalovat role papíru (pro pokladní a kontrolní pásku) dodávané s pokladnou.

Mějte pokladnu připojenou k elektrické síti, nastavte přepínač do polohy REG a nainstalujte role papíru podle níže uvedeného postupu:

#### Jak zastřihnout konec role papíru a vložit roli do přihrádky:

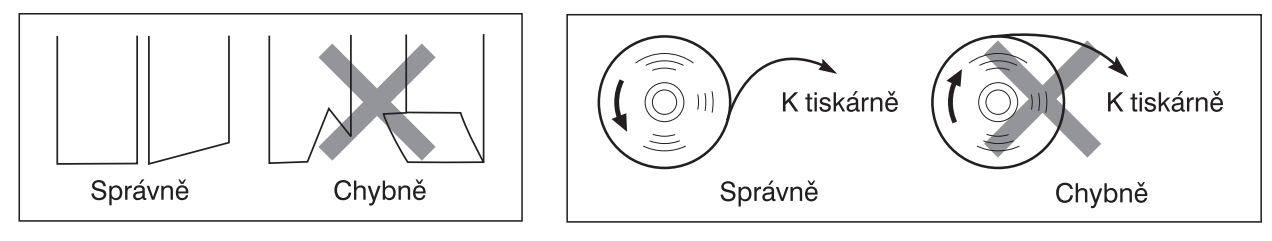

- 1. Odstřihněte z každé role asi jeden závit papíru. Zkontrolujte, zda je konec papíru správně zastřižen podle obrázku výše.
- 2. Vložte roli papíru do přihrádky na straně pokladní pásky podle obrázku výše.
- Zasunujte konec role papíru do otvoru pro papír, dokud není zachycen automatickým posuvným mechanismem a nevysune se z horní části tiskárny. Pokud tiskárna papír nezachytí, zasunujte papír při stisknutém tlačítku 
  .
- 4. Odřízněte přečnívající papír přes řezač papíru.
- Vložte roli papíru do přihrádky na straně kontrolní pásky.
- 6. Zasunujte konec role papíru do otvoru pro papír, dokud není zachycen automatickým posuvným mechanismem a nevysune se z horní části tiskárny. Pokud tiskárna papír nezachytí, zasunujte papír při stisknutém tlačítku 1.
- 7. Zasuňte konec papíru do výřezu v hřídeli navíjecí cívky. (Potřebujete-li posunout papír, stiskněte tlačítko

  1.)
- 8. Naviňte na hřídel navíjecí cívky dva až tři závity papíru.
- 9. Vložte navíjecí cívku do držáku a stiskněte tlačítko ↑, aby se páska napnula.
- 10. Nasaďte kryt tiskárny.

# 6 Displeje

#### **Displej obsluhy**

Displej zákazníka

PLU/Podskupina Skupina Opakování

Kód pokladníka

| []]] [2.5]] | 45578.90 |
|-------------|----------|
|-------------|----------|

Částka:

Objevuje se na max. 8 nejpravějších pozicích. Je-li částka záporná, objeví se před ní symbol minus "-".

#### Počet opakování pro opakované registrace:

Počet opakování se zobrazí počínaje od "2" a zvyšuje se při každém opakování. Pokud zadáte deset opakování, ukáže displej "0". Příklad:  $(2 \rightarrow 3 \rightarrow 4 \cdots 9 \rightarrow 0 \rightarrow 1 \rightarrow 2 \cdots)$ 

Čas: Objeví se na druhé až šesté pozici (ve 24hodinovém formátu) v režimu REG . V režimu REG stiskněte pro zobrazení času klávesu MST/#].

### Indikátory stavu pokladny

- P:Objeví během programování.
- Ε: Objeví se při zjištění chyby.
- Objeví se, když je zobrazen mezisoučet nebo když je zaplacená částka menší než 0: částka prodeje.
- Objeví se, když je stisknuta klávesa EX pro výpočet mezisoučtu v cizí měně.  $\subset$  :
- F : Objeví se, když je transakce dokončena stisknutím klávesy (HOTOVOSTIZAS), CH), CR).
- [: Objeví se, když je zobrazena vracená částka.
- Dbjeví se, když je napětí nainstalovaných baterií příliš nízké.
   E-EU: Objeví se, když nastane zadané datum (a čas) pro operaci přechodu na EURO.
- H:Objeví se, když není zajištěno rameno tiskového válce.

*PPPPPPPP*: Objeví se, když dojde papír.

## 7 Požadované vlastnosti termokotoučků

Do pokladny ER-A227E používejte termokotoučky s následujícími parametry:

Šířka: 27,5 ± 0,5mm Vnější průměr kotoučku: max. 70mm Tloušťka papíru: 0,06 až 0,08mm Trvanlivost tisku: 10 roků

Podle požadavků zákona č. 215/2005, §7, o registračních pokladnách, musí mít pokladna jasné, zřetelné a snadno čitelné tiskové výstupy, zachovávající si tyto vlastnosti, pokud neuplyne lhůta pro vyměření daňové povinnosti, kterou lze na základě těchto tiskových výstupů povinnému subjektu stanovit.

Lhůta pro vyměření daňové povinnosti je 10 roků. Proto je potřeba zajistit životnost tisku na termokotoučcích minimálně 10 roků. Žádejte proto u svých dodavatelů pokladní termokotoučky s výše uvedenou zárukou trvanlivosti tisku.

#### Skladovací podmínky:

Kotoučky se skladují v zakrytých, čistých, suchých a větratelných skladech. Musí být chráněny před přímými povětrnostními vlivy, zemní vlhkostí, sálavým teplem topných těles, bez styku s PVC fólií, bez přímého působení denního a umělého osvětlení a znečištěním. Nejvhodnějším prostředím pro skladování papíru je místnost s relativní vlhkostí vzduchu kolem 50% a teplotou okolo 23°C.

# ZÁKLADNÍ ZADÁNÍ PRODEJE

## 1 Příklad základního zadání prodeje

Níže je uveden příklad základního zadání prodeje při platbě v hotovosti. Podrobnosti viz jednotlivé části:

#### Nastavení přepínače režimů

1. Nastavte přepínač režimů do polohy REG.

#### Přiřazení (přihlášení) pokladníka

Zadejte kód pokladníka. (Příklad: Kód pokladníka je 1. Stiskněte klávesu 1) a pak [1].) Po inicializaci pokladny se automaticky nastaví kód pokladníka 1.

#### Zadávání položek

- **3.** Zadejte cenu první skupinové položky (např. je-li cena 15,00, zadejte (1)(5)(0)) a stiskněte odpovídající klávesu skupiny.
- 4. Opakujte krok 3 pro všechny skupinové položky

#### Zobrazení mezisoučtu

**5.** Stiskněte klávesu MST/#, aby se zobrazila požadovaná částka prodeje.

#### Dokončení transakce

- **6.** Zadejte částku přijatou od zákazníka. (Tento krok lze vynechat, je-li zaplacená částka stejná jako mezisoučet.)
- 7. Stiskněte movostizka. Zobrazí se částka, která se má vrátit, a otevře se zásuvka pokladny.
- 8. Odtrhněte pokladní lístek a dejte jej zákazníkovi spolu s vracenou částkou.
- 9. Zavřete zásuvku.

| Příklad posloupnosti kláves                                                                                                    | Tisk                                                                                                    |
|----------------------------------------------------------------------------------------------------|----------------------------------------------------------------------------------------------------|
| $\begin{array}{cccc} \text{Přiřazení} & \longrightarrow & 1 & \text{\tiny DISLIF} \\ \text{pokladníka} & & & \\ \text{Zadání} & & & & \\ \text{položek} & & & & \\ & & & & \\ & & & & \\ & & & & $                              | NEPA s.r.o.<br>PURKYNOVA 45<br>612 00 BRNO<br>TEL. 123456789<br>FAX 123456789                                                                                                    |
| Zobrazení → MST/#<br>mezisoučtu<br>Zaplacená → 4000<br>/přijatá částka<br>Dokončení → HOTOVOSTIZAS<br>transakce<br>(V tomto příkladu je daňový systém nasta-<br>ven na automatickou DPH 1 a sazba daně je<br>nastavena na 19%). | DIČ:CZ1234567890<br>21-07-06<br>12:10<br>01#0000<br>1x 15,00<br>SK. O1 *15,00 A<br>1x 23,00<br>SK. O2 *23,00 A<br>HEZISOUČ *38,00<br>DPH A *6,07<br>BEZ DPHA *31,93<br>DPH CELK *6,07<br>**CELKEM *38,00<br>DPH A *6,07<br>Celkový součet částek daně<br>**CELKEM *38,00<br>Celkový součet částek daně<br>**CELKEM *38,00<br>DPH CELK *6,07<br>Celkový součet částek daně<br>**CELKEM *38,00<br>HOTOVOST *40,00<br>NAZPĚT *2.00<br>Vrácená částka<br>FISK. BLOKŮ 0005<br>POřadové číslo fiskálního bloku |
|                                                                                                    | Ochranný znak                                                                                                    |

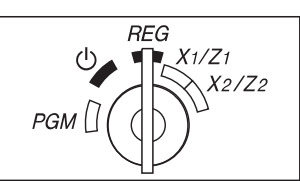

#### Přiřazení (přihlášení) pokladníka

Před zadáváním položek musí pokladníci nejprve zadat do pokladny svůj kód. Zadání kódu však není zapotřebí, pokud následující transakci provádí stejný pokladník. Při standardním nastavení lze přiřadit kódy pokladníků 1 až 10.

Přihlášení (v režimu REG)

Odhlášení (v režimu REG)

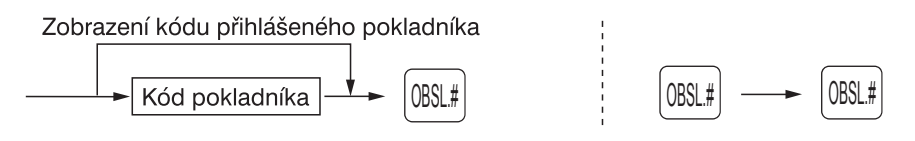

### Důležité upozornění!

#### Start denních transakcí:

Po provedení denní závěrky a před zadáváním prodaných položek se musí provést tzv. "Start denních transakci." Bez provedení této operace není pokladna připravena k registraci položek. "Start denních transakcí" provedeme v REG. režimu stisknutím tlačítka MST/#.

## 2 Chybová hlášení

V následujících případech přejde pokladna do chybového stavu, doprovázeného varovným zvukovým signálem a odpovídajícím chybovým hlášením. Zrušte chybový stav stisknutím klávesy CL a proveďte akci správně. Podívejte se na tabulku chybových kódů na straně 57.

- Zadáte-li více než 32místné číslo (překročení vstupního limitu): Zrušte zadání a vložte znovu správné číslo.
- Uděláte-li chybu při zadávání posloupnosti kláves: Vymažte chybu a pokračujte.
- Zadáte-li částku vyšší než naprogramovaný limit: Zkontrolujte, zda je zadaná částka správná.
- Když mezisoučet včetně daně překročí osm cifer: Zrušte mezisoučet stisknutím CL a stiskněte klávesu HOTOVOSTIZAS, CH nebo CR pro dokončení transakce.

## 3 Zadávání položek

## Zadávání jednotlivých položek

#### 1. Zadání skupiny zboží

Pro klasifikaci zboží poskytuje pokladna max. 10 skupin zboží. Při použití skupiny se pro zadávané položky uplatní atributy vyšší skupiny, např. způsob zdanění.

• Použití kláves skupin (pro skupiny 1 až 5)

Pro skupiny 1 až 5 zadejte jednotkovou cenu a stiskněte klávesu skupiny. Chcete-li použít naprogramovanou jednotkovou cenu, stiskněte pouze klávesu skupiny. Pro skupiny 6 až 10 zadejte jednotkovou cenu, stiskněte klávesu skupiny. Chcete-li použít naprogramovanou jednotkovou cenu, stiskněte pouze klávesu skupiny. Chcete-li použít naprogramovanou jednotkovou cenu, stiskněte pouze klávesu skupiny.

Při použití naprogramované jednotkové ceny Jednotková cena<sup>\*1</sup> (max. 8 číslic) SHIFT SHIFT SHIF

Poznámka: Mějte na paměti, že pokud stisknete po použití klávesy sternet stejnou klávesu, funguje to jako opakované zadání. Zadáte-li například pomocí klávesy sternet položku ze skupiny 6 a pak položku ze skupiny 1 s použitím přednastavené jednotkové ceny, měli byste pro zadání položky ze skupiny 1 použít níže popsané zadání kódu skupiny. Stisknete-li pro registraci položky ze skupiny 1 pouze klávesu [], bude to fungovat jako opakované zadání položky ze skupiny 6.

#### 2. Zadání PLU/EAN/podskupin

Pro jinou klasifikaci zboží nabízí pokladna max. 1800 PLU/podskupin. PLU (cenové registry) se používají pro vyvolání přednastavených cen zadáním kódu. Podskupiny se používají pro klasifikaci zboží do menších skupinek v rámci skupin. Každý PLU nebo podskupina má kód od 1 do 1800 a měl by patřit do skupiny, aby mohl získat atributy této skupiny. Standardně je pokladna naprogramována na použití kódů PLU s nulovou jednotkovou cenou. Chcete-li zadávat PLU, musíte předem naprogramovat jejich jednotkové ceny.

Chcete-li zadávat podskupiny, změňte u kódů PLU režim PLU na režim podskupiny.

• Zadání PLU

Kód PLU ---- PLU/EAN

Pokud budeme zadávat položky EAN, sejmeme kód snímačem čárového kódu nebo se zadá pomocí tlačítka

· Zadání EAN

Kód EAN ----- PLU/EAN

## Opakované položky

Tuto funkci můžete použít pro zadání prodeje dvou nebo více stejných položek. V příkladu níže je ukázáno postupné stisknutí klávesy skupiny a klávesy PLU/EAN

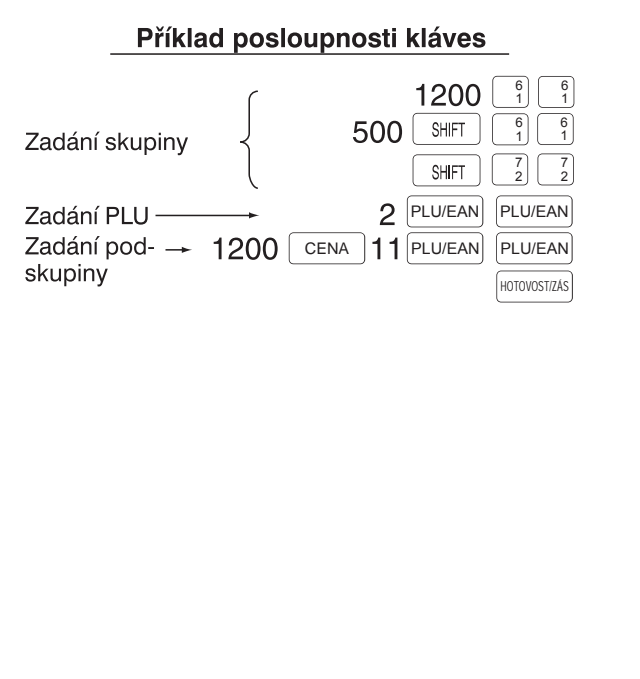

| Tisk                                           |  |
|------------------------------------------------|--|
| 04-08-06 10:54                                 |  |
| 1× 12,00<br>SK. O1 *12,00 A                    |  |
| 1× 12,00<br>SK. O1 *12,00 A<br>1× 5.00         |  |
| SK. OG *5,00 A<br>1× 5,00                      |  |
| SK. 06 *5,00 A<br>1× 36,00                     |  |
| SK. O2 *36,00 A<br>1x 36,00<br>SK. O2 *36,00 A |  |
| 1× 44,00<br>PLU 00002                          |  |
| *44,00 A<br>1x 44,00                           |  |
| *44,00 Å<br>1× 12,00                           |  |
| PLU 00011<br>*12,00 Å                          |  |
| 1× 12,00<br>PLU 00011                          |  |
| *12,00 A<br>MEZISOUč *218,00                   |  |
|                                                |  |

### Násobné položky

Tento způsob je vhodné použít při prodeji velkého množství položek. Před zadáním vlastní položky zadejte číselnými klávesami množství a stiskněte klávesu (2008), podle příkladu níže.

Poznámka: Je-li naprogramována možnost zadání neceločíselného množství, můžete zadat až čtyři číslice před a tři číslice za desetinnou čárkou. Pro přehledy prodejů se však započítá množství 1. Pro zadání neceločíselného množství použijte mezi celou a desetinnou částí čísla klávesu desetinné tečky (čárky), např. 7.05 pro zadání 7,5.

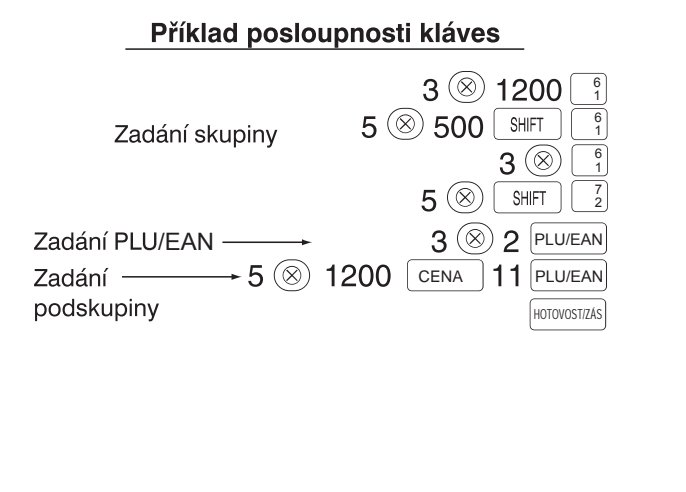

Tisk

## Prodej jedné položky za hotové (SICS)

- Tato funkce se hodí, když se prodává pouze jedna položka při platbě v hotovosti. Funkci lze použít pouze pro skupiny, které byly nastaveny na SICS, nebo pro jim přiřazené PLU a podskupiny.
- Transakce je ukončena a zásuvka se otevře hned po stisknutí klávesy skupiny nebo klávesy PLU/EAN.
- **Poznámka:** Pokud následuje skupina nebo PLU/podskupina nastavená na SICS za skupinami nebo PLU/podskupinami, které nejsou nastaveny na SICS, prodej se neukončí a pokračuje jako normální prodej.

#### 4 Zobrazení mezisoučtů

Mezisoučet se zobrazí po stisknutí klávesy MST#. Když ji stisknete, zobrazí se mezisoučet všech zadaných položek.

## 5 Ukončení transakce

#### Platba v hotovosti nebo šekem

Stiskněte klávesu MST# pro získání mezisoučtu, zadejte částku zaplacenou zákazníkem a pak stiskněte klávesu ch pokud jde o platbu v hotovosti, nebo šekovou klávesu ch pokud jde o platbu šekem. Je-li zaplacená částka vyšší než cena zboží, pokladna ukáže částku, která se má vrátit nazpět. Jinak pokladna bude vyžadovat doplacení dlužné částky. Nyní musíte zadat správně zaplacenou částku.

#### Platba v hotovosti

#### Platba šekem

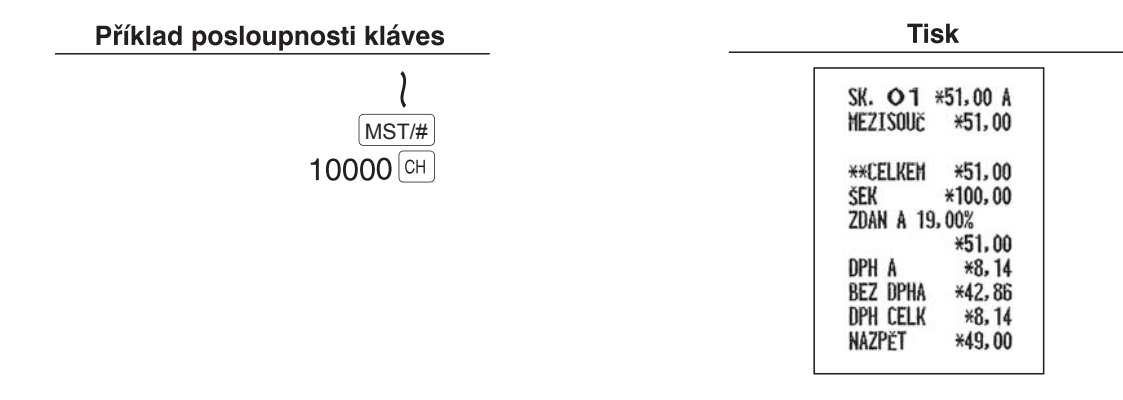

#### Hotovostní nebo šekový prodej, nevyžadující zadání placené částky

Zadejte položky a stiskněte klávesu [HOTOVOSTIZAS], pokud jde o platbu v hotovosti, nebo šekovou klávesu, pokud jde o platbu šekem. Pokladna zobrazí celkovou částku prodeje.

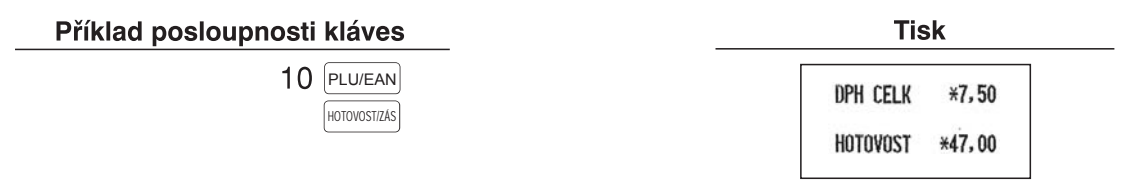

## Kreditní prodej

Zadejte položky a stiskněte klávesu kreditu CR.

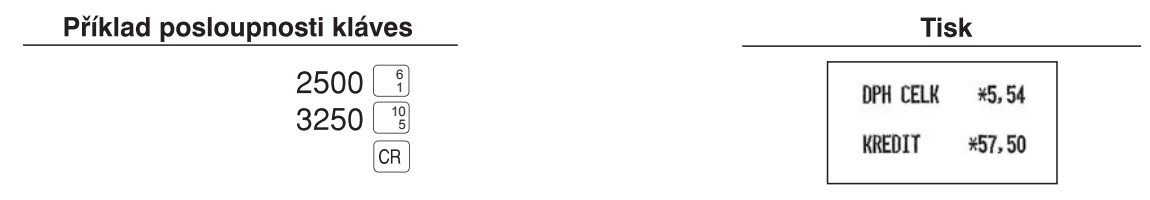

# Smíšená platba

Můžete zadat smíšenou platbu šekem a v hotovosti, v hotovosti a kreditem nebo šekem a kreditem.

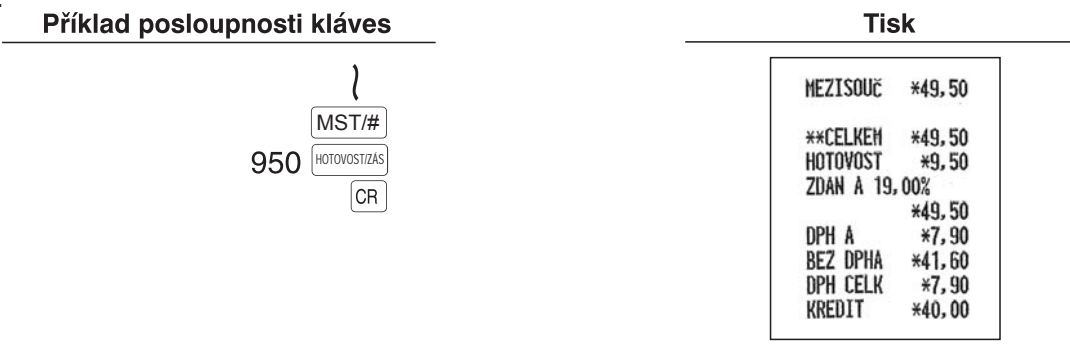

# 6 Výpočet DPH (VAT) / daně

### Systém DPH/daně

Pokladna může být prodejcem naprogramována na následujících šest daňových systémů. Standardně je pokladna naprogramována na automatický systém DPH 1-4.

# Automatický systém DPH 1-4 (automatický výpočet pomocí naprogramovaných procentních sazeb)

Tento systém vypočítává při zúčtování DPH pro zdanitelné mezisoučty 1 až 4 pomocí odpovídajících naprogramovaných procentních sazeb.

# DOPLŇKOVÉ FUNKCE

### 1 Pomocná zadání

### Výpočty procent (přirážka nebo sleva)

Pokladna umožňuje provádět podle naprogramování výpočty procent pro mezisoučty nebo pro jednotlivé položky.

 Procentní sazba: 0,01 až 100,00 % (závisí na naprogramování) (Je možné používat přednastavenou procentní sazbu (je-li naprogramována) a ruční zadání sazby.)

#### Výpočet procent pro mezisoučet

Příklad posloupnosti kláves

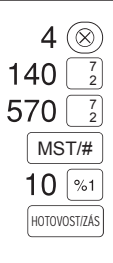

| 2          | 4x 1.40 |
|------------|---------|
| SK. 02     | *5,60 A |
| MD- LADATE | 1x 5,70 |
| SK. 02     | *5,70 A |
| MEZISOUČ   | *11, 30 |
|            | -10%    |
| %1         | -1,13   |
| MEZISOUČ   | *10, 17 |
| ZDAN A 19  | 00%     |
|            | *10,00  |
| DPH A      | *1,60   |
| BEZ DPHA   | *8,40   |
| DPH CELK   | *1,60   |
| ZAOKOUH.   | -0, 17  |
| HOTOVOST   | *10,00  |

#### Výpočet procent pro jednotlivé položky

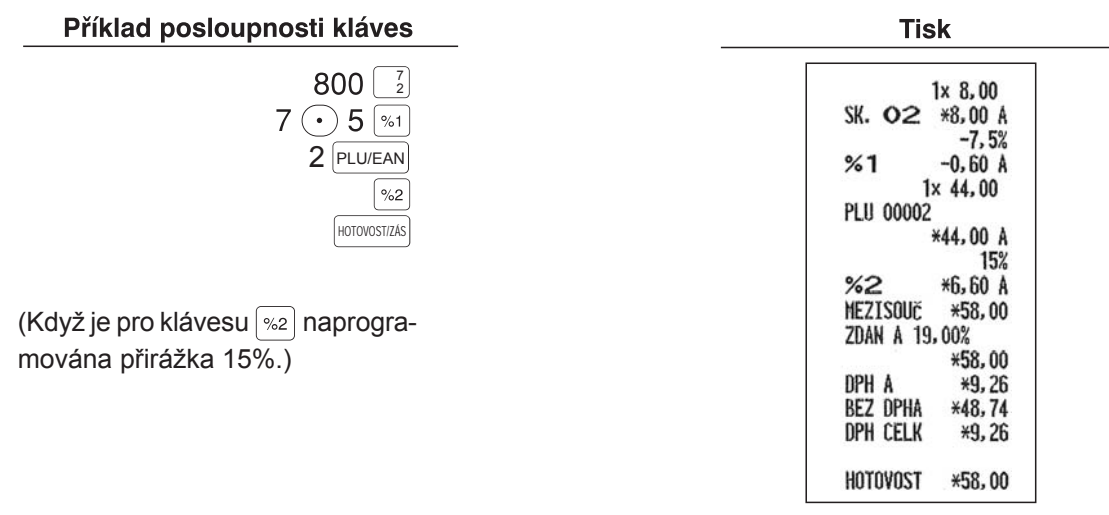

# Srážky (slevy)

Pokladna umožňuje odpočítat přednastavenou částku nebo částku zadanou ručně, která je menší než naprogramovaný horní limit. Tento odpočet lze v závislosti na naprogramování provést po zadání položky nebo po výpočtu mezisoučtu.

#### Srážka pro mezisoučet

| Příklad posloupnosti kláves Tisk                     |                                                                                                    |
|------------------------------------------------------|----------------------------------------------------------------------------------------------------|
| 575 2<br>2 PLU/EAN<br>MST/#<br>100 0<br>HOTOVOSTIZAS | 1× 5,75<br>SK. Q≥ *5,75 A<br>1× 44,00<br>PLU 00002<br>*44,00 Å<br>MEZISOUČ *49,75<br><-> -1,00<br>MEZISOUČ *48,75<br>ZDAN Å 19,00%<br>*49,00<br>DPH Å *7,82<br>BEZ DPHA *41,18<br>DPH CELK *7,82<br>ZAOKOUH. *0,25<br>HOTOVOST *49,00 |

#### Srážka pro jednotlivé položky

#### Příklad posloupnosti kláves

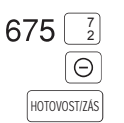

(Když je naprogramována částka slevy 0,75.)

Tisk

|           | 1x 6,75 |
|-----------|---------|
| SK. 02    | *6,75 A |
| (-)       | -0,75 A |
| MEZISOUČ  | ¥6,00   |
| ZDAN A 19 | ,00%    |
|           | *6,00   |
| DPH A     | *0,96   |
| BEZ DPHA  | *5,04   |
| DPH CELK  | *0,96   |
| HOTOVOST  | *6,00   |

## Tisk nepřipočítávaných kódových čísel

Kdykoli během zadávání prodeje můžete vložit nepřipočítávané kódové číslo, např. kódové číslo zákazníka nebo číslo kreditní karty s max. 16 číslicemi. Pokladna pak číslo vytiskne. Chcete-li zadat nepřipočítávané kódové číslo, zadejte číslo a stiskněte klávesu [MST/#].

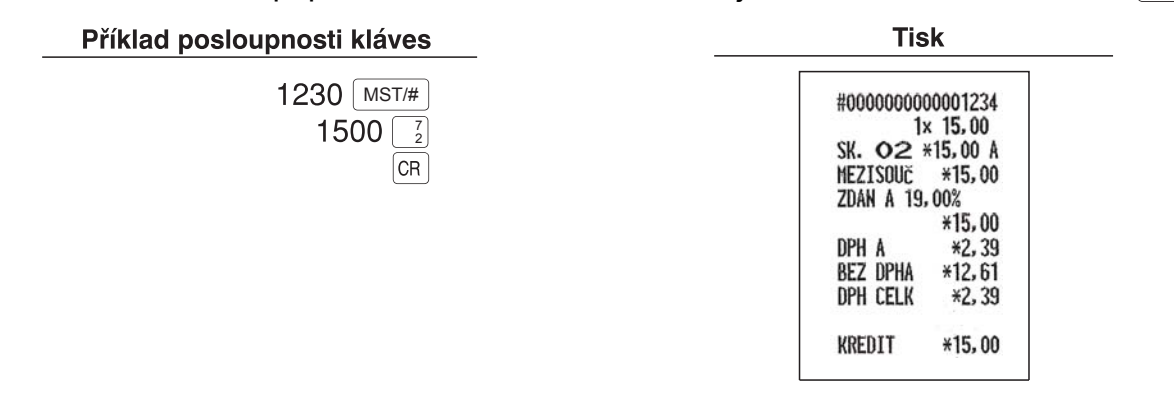

## 2 Zpracování plateb

## Výměna cizí měny

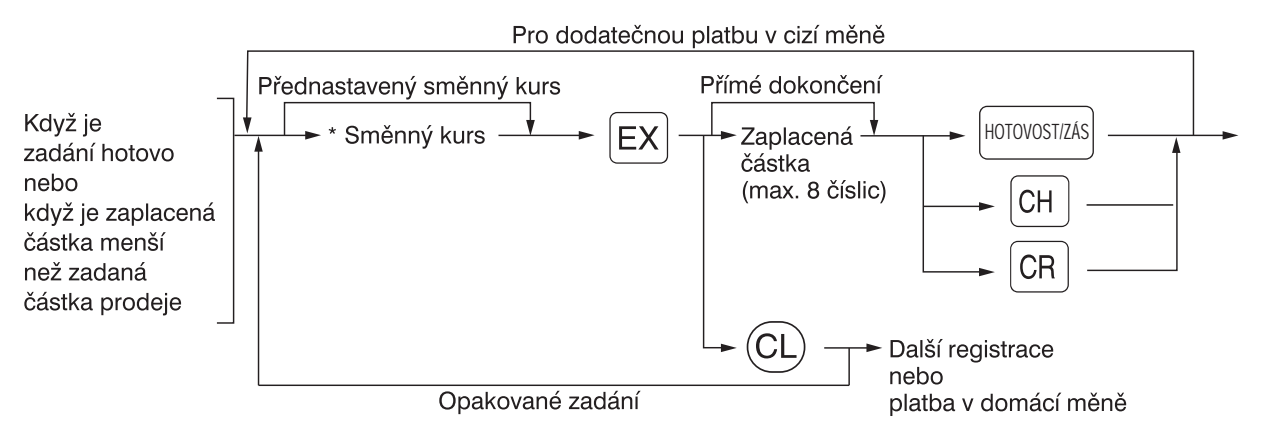

\*Směnný kurs: 0,000000 až 999,999999

Poznámky: • Pro zrušení platby v cizí měně stiskněte po klávese [EX] klávesu (CL).

- Je-li v naprogramování pro EURO povolena při platbě v cizí měně možnost platby kreditem nebo šekem, můžete prodej v cizí měně ukončit pomocí kláves CH nebo CR.
- Pokud naprogramujete symbol cizí měny, vytiskne se při použití přednastaveného směnného kursu.

#### Použití přednastaveného směnného kursu

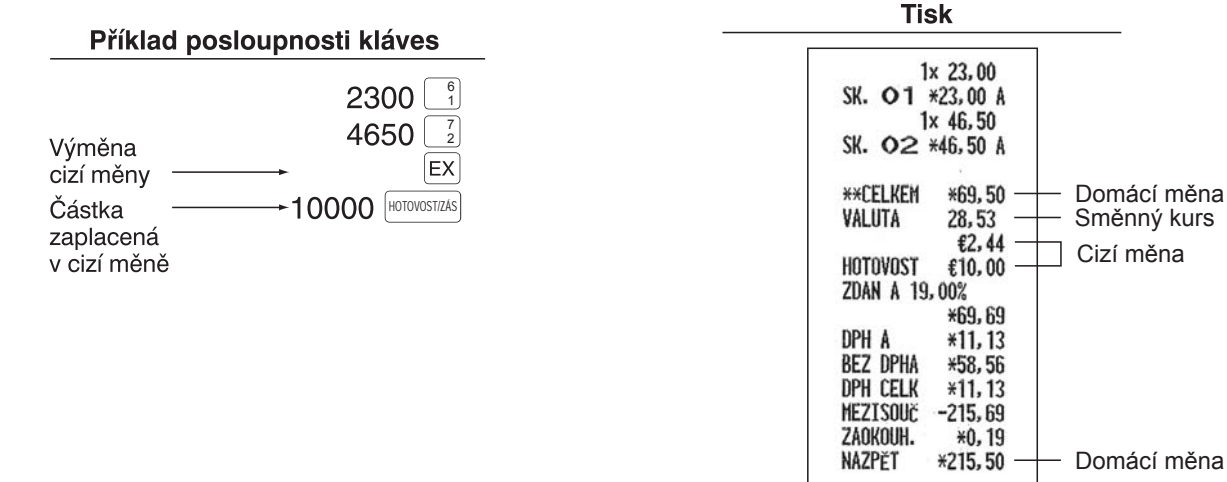

#### Použití ručně zadaného směnného kursu

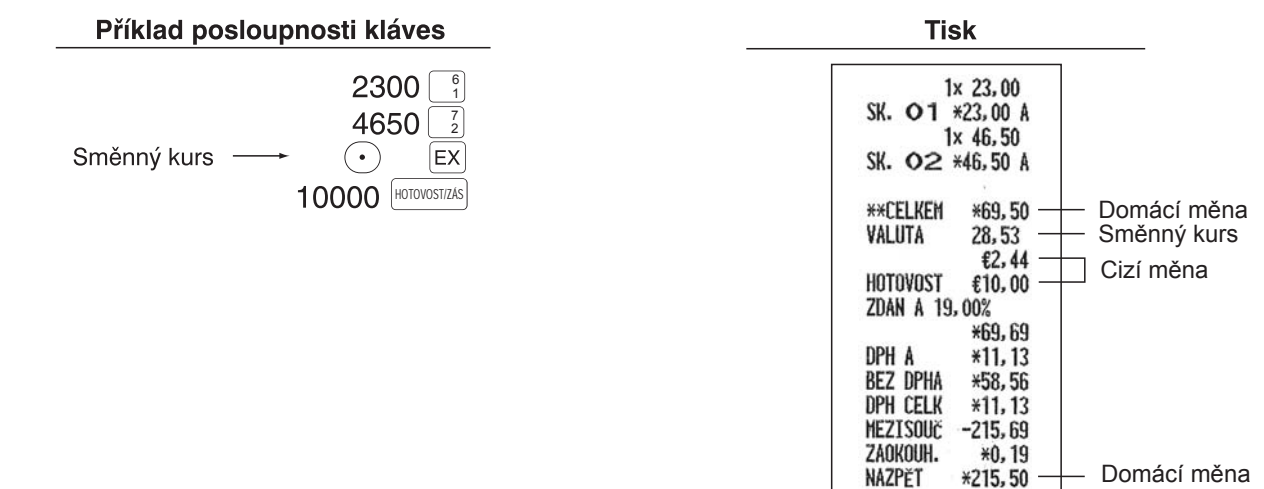

#### Příjem na účet - vklad

Přijímáte-li od zákazník peníze na účet, použijte klávesu 🕅 . Při zadávání příjmu na účet (VKL.) zadejte částku a stiskněte klávesu 🕅 .

Poznámka: Pro operaci VKLAD lze použít jen platbu v hotovosti.

#### Příklad posloupnosti kláves

12345 MST/# 4800 VYB.

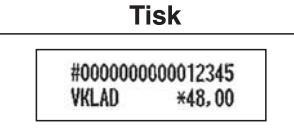

#### Výběr - výplata

Platíte-li prodejci, použijte klávesu 🕅 . Při zadávání platby (VÝB.) zadejte částku a stiskněte klávesy shert a 🦏 .

Poznámka: Pro operaci VÝBĚR lze použít jen platbu v hotovosti.

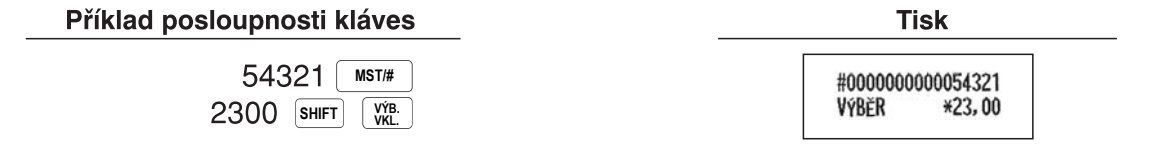

#### Otevření pokladní zásuvky (výměna)

Potřebujete-li otevřít zásuvku pokladny bez zadání prodeje, stiskněte klávesu movstrus). Zásuvka se otevře a tiskárna vytiskne na pokladní nebo kontrolní lístek "ZÁSUVKA".

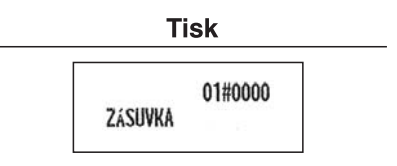

# OPRAVY

## 1 Oprava poslední položky (přímé storno)

Zadáte-li nesprávně položku vztahující se ke skupině, PLU/podskupině, procentům ( <sup>%1</sup> a <sup>%2</sup>), srážce (<sup>©</sup>) nebo vracení, můžete tuto položku stornovat stisknutím klávesy <sup>©</sup> bezprostředně po chybném zadání.

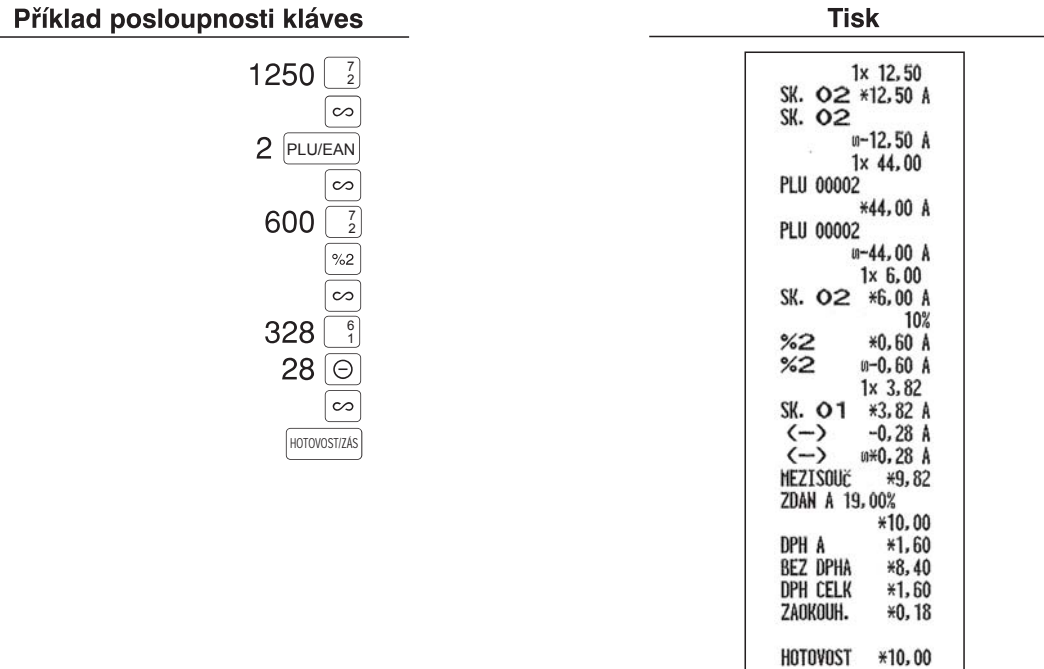

## 2 Oprava předposlední nebo dřívější položky (nepřímé storno)

Můžete stornovat libovolnou nesprávnou položku skupiny , PLU/podskupiny nebo vracenou položku zadanou během transakce, pokud zjistíte chybu před ukončením transakce (tj. před stisknutím klávesy worker) ). Tuto funkci lze použít pouze pro zadávání skupin, PLU/ EAN/podskupin. Tisk

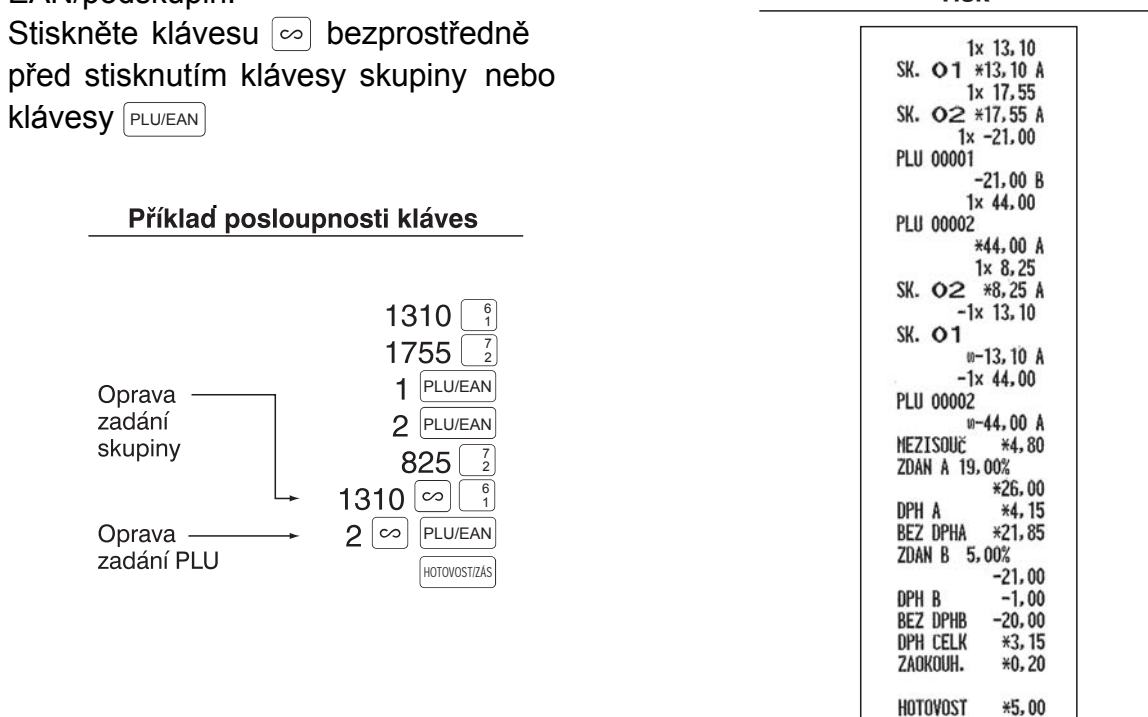

## 3 Storno mezisoučtu

Můžete stornovat celou transakci. Je-li provedeno storno mezisoučtu, transakce je zrušena a pokladna vytiskne pokladní lístek. Tato funkce nefunguje, když bylo zadáno více než 30 položek.

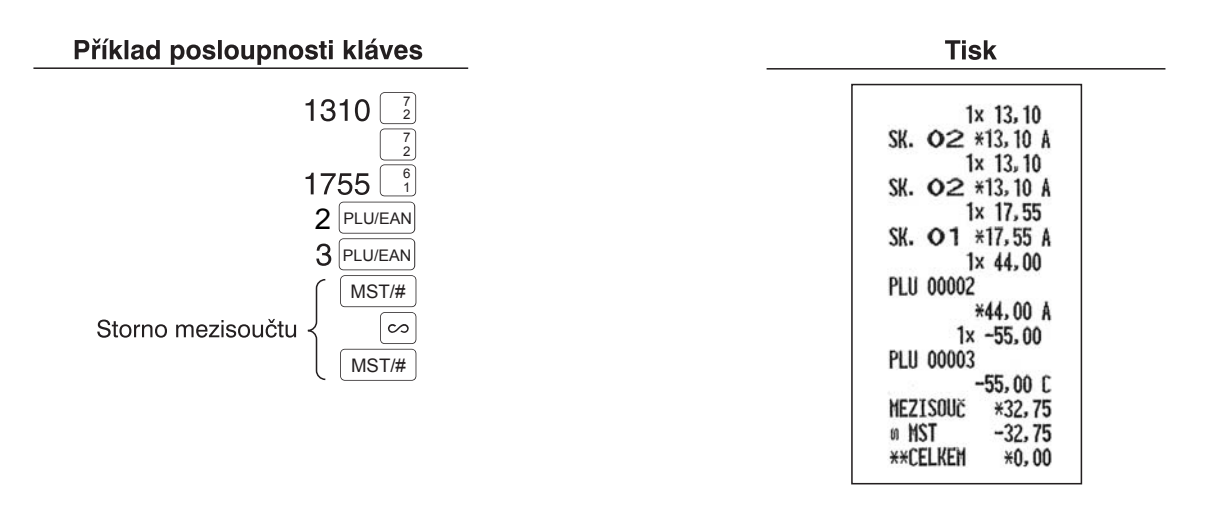

# 4 Oprava nesprávných položek, nezpracovaných funkcí přímého nebo nepřímého storna

Chyby zjištěné po dokončení zadávání transakce nebo během zadání zaplacené částky nelze stornovat. Tyto chyby musí odstranit vedoucí.

Je třeba provést tyto kroky:

- 1. Zadáváte-li zaplacenou částku, dokončete transakci.
- 2. Zadejte položky správně znovu od začátku.
- 3. Dejte chybný pokladní lístek vedoucímu, aby jej mohl zrušit.

# PROGRAMOVÁNÍ

Před zadáváním prodejů musíte nejprve naprogramovat potřebné položky, aby pokladna vyhovovala potřebám prodeje. V tomto návodu jsou tři části: **PROGRAMOVÁNÍ ZÁKLAD-NÍCH FUNKCÍ**, kde musí být naprogramovány potřebné položky, **PROGRAMOVÁNÍ PO-MOCNÝCH FUNKCÍ**, kde můžete naprogramovat vhodné použití kláves na klávesnici a **PROGRAMOVÁNÍ ROZŠIŘUJÍCÍCH FUNKCÍ**, kde lze naprogramovat různé doplňkové funkce. Najděte funkce, které potřebujete, a naprogramujte je.

## Postup při programování

- 1. Zkontrolujte, zda jsou v pokladně obě role papíru (pokladní i kontrolní páska). Pokud není na roli dostatek papíru, vyměňte ji za novou (výměna viz část "ÚDRŽBA").
- 2. Pro programování některých funkcí musí být vykonány příslušné závěrky (denní závěrka, závěrka PLU nebo obsluhy).
- 3. Zasuňte klíč vedoucího (Z) do přepínače režimů a otočte jej do polohy PGM.
- Naprogramujte do pokladny potřebné položky.
   Při naprogramování každé položky vytiskne pokladna nastavení.
   Podívejte se na příklady výpisů v každé části.
- 5. V případě potřeby vytiskněte přehled naprogramování.
- **Poznámka:** V níže uvedených příkladech posloupností kláves označuje číslo např. "26082003" parametr, který je třeba zadat pomocí odpovídajících číselných kláves.
  - Hvězdičky nebo zkratka "MRS" v tabulkách parametrů označují standardní nastavení.

# PROGRAMOVÁNÍ ZÁKLADNÍCH FUNKCÍ

Čtení uložených programů:

| Posloupnost<br>kláves | Název programu                  |
|-----------------------|---------------------------------|
| HOTOVOST/ZÁS          | Výpis naprogramování v PGM-modu |
| 1 HOTOVOST/ZÁS        | Výpis naprogramování skupin     |
| OBSL.#                | Výpis naprogramování obsluhy    |
| PLU/EAN *1            | Výpis naprogramování PLU/EAN    |

\*1 Rozsah kódů PLU může být specifikován podle počátečního a koncového čísla podle následujícího postupu:

Pokud zadáváme pouze jednoduché rozmezí, zadáme pouze počáteční číslo

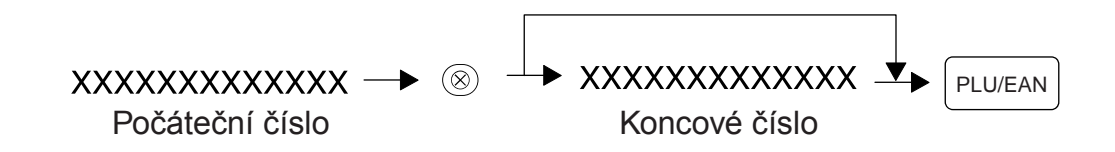

## 1 Programování jednotkové ceny skupin

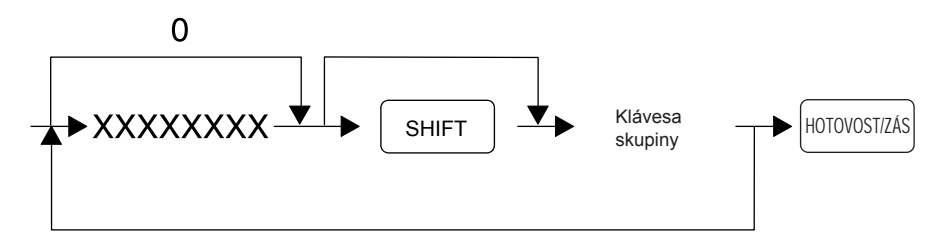

XXXXXXXX: jednotková cena (max. 8 číslic)

#### MRS = 0

Klávesa skupiny: vyberte příslušnou klávesu skupiny z rozsahu skupin SK1 až SK10

## 2 Programování částky pro (-) slevu

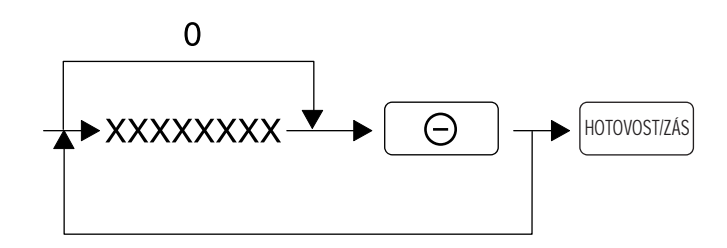

XXXXXXXX: jednotková cena (max. 8 číslic)

MRS = 0

## 3 Programování parametrů funkcí slev (-), %

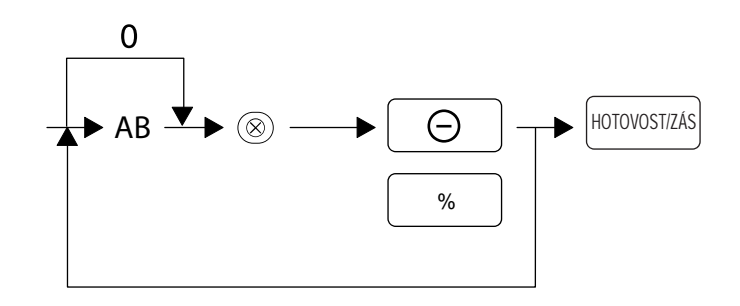

- A: Znaménko (-)/(+) = 1/0
- B: Limit (HALO) = 0-8
  - \* "Limit (HALO) = 0" znamená "zadání otevřené ceny během registrace je zablokováno". (pro [(-)] klávesu)

MRS = (-), 8 číslic

## 4 Programování parametrů funkcí skupin

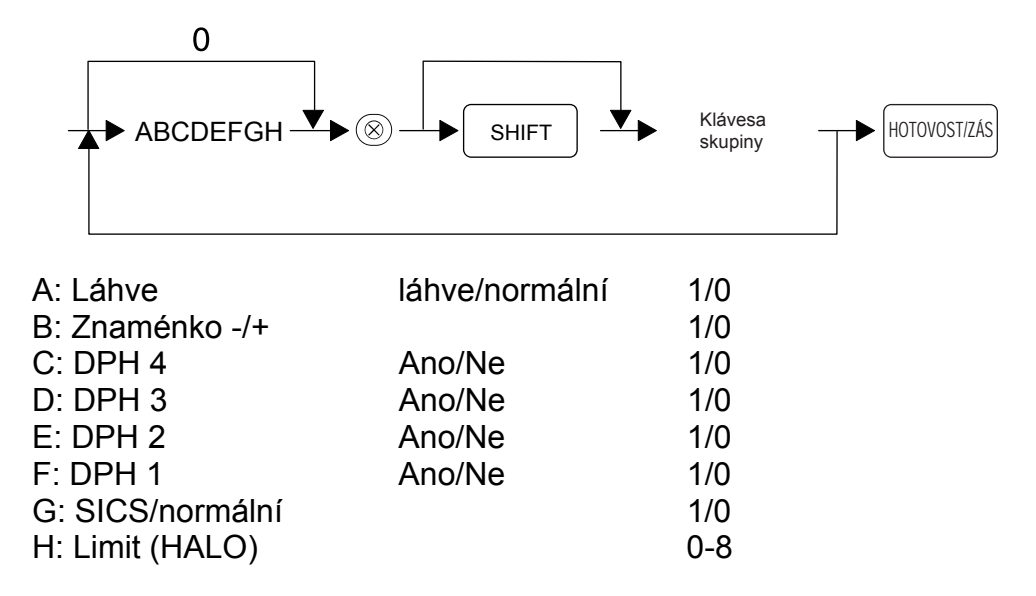

\* "Limit (HALO) = 0" znamená "zadání otevřené ceny během registrace je zablokováno".

MRS = + znaménko, DPH 1, normální, 8 číslic

Klávesa skupiny: vyberte příslušnou klávesu skupiny z rozsahu skupin SK1 až SK10

#### 5 Programování sazby pro slevu %

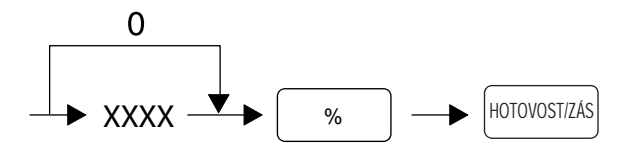

XXXX: 0.01%~99.99%

MRS = 0.00%

## 6 Programování parametrů funkcí pro zvláštní klávesy

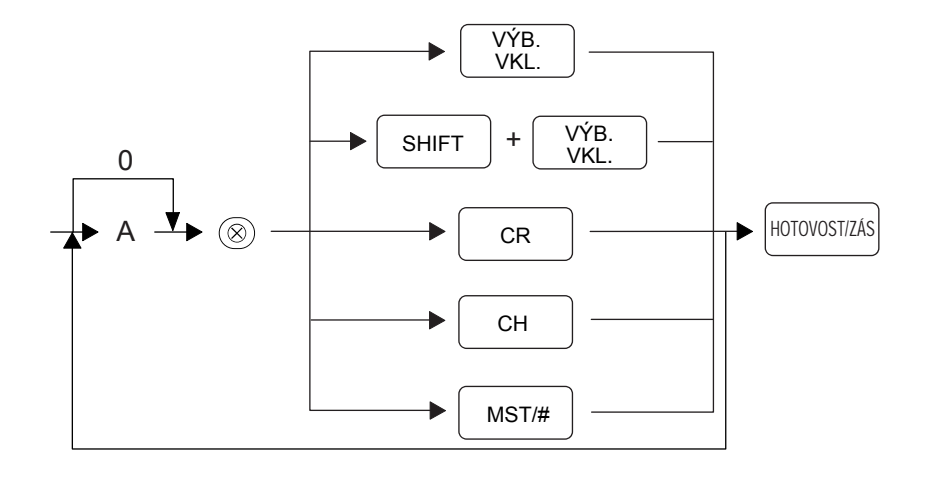

A: Limit (HALO) 0-9(VKL,VÝB) 0-8(CR,CH,MST/#)

MRS = 9 číslic (VKL,VÝB) 8 číslic (CR,CH,MST/#)

### 7 Programování sazby pro klávesu EX

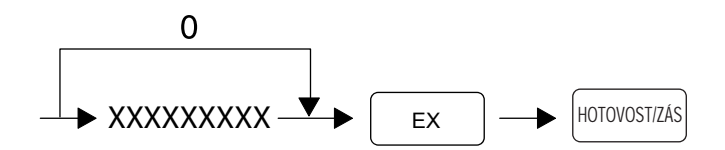

XXXX: 0.000000~999.999999

MRS = 0.000000

# PROGRAMOVÁNÍ POLOŽEK PLU/EAN

Data se programují podle následujících klávesových sekvencí.

Kód PLU se zvýší automaticky, když se naprogramuje jedna kompletní položka PLU. Tento postup se opakuje, dokud není programování ukončeno klávesou [HOTOVOST/ZÁS]. Programování se rovněž automaticky ukončí pokud se naprogramuje poslední kód PLU.

### Základní programování sestává ze dvou typů:

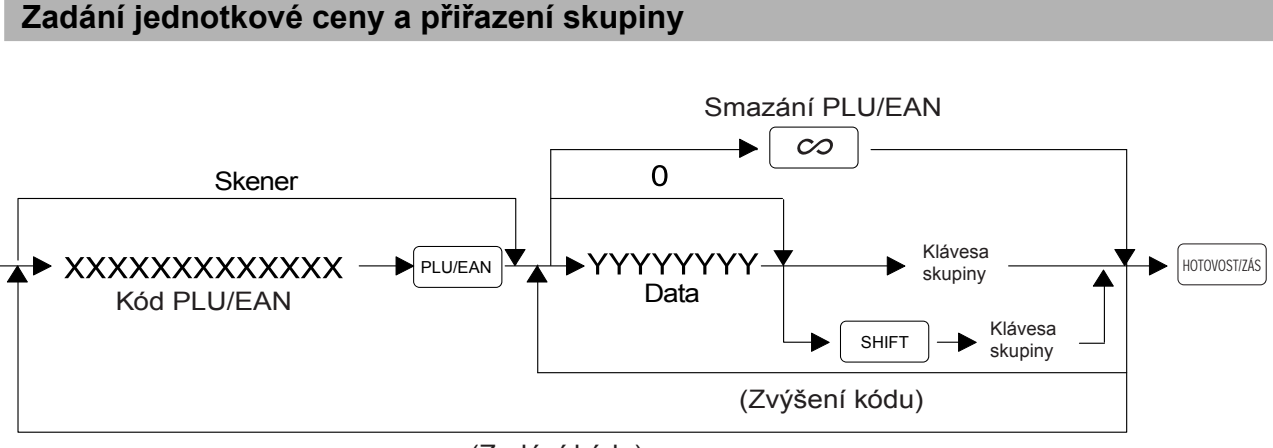

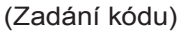

Klávesa skupiny: vyberte příslušnou klávesu skupiny z rozsahu skupin SK1 až SK10

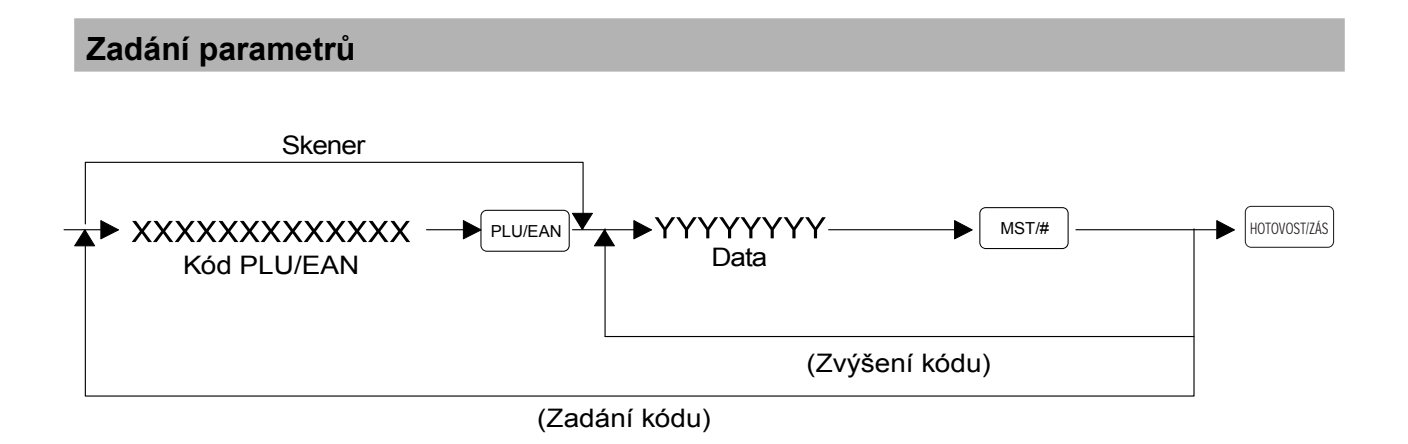

## 1 Programování přiřazených skupin a jednotkových cen

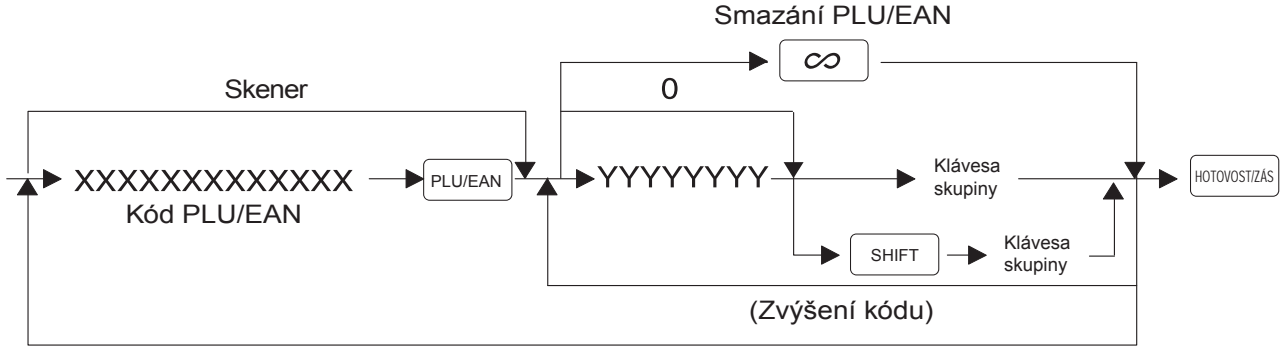

(Zadání kódu)

#### MRS = 0

Klávesa skupiny: vyberte příslušnou klávesu skupiny z rozsahu skupin SK1 až SK10

## 2 Programování parametrů funkcí PLU/EAN

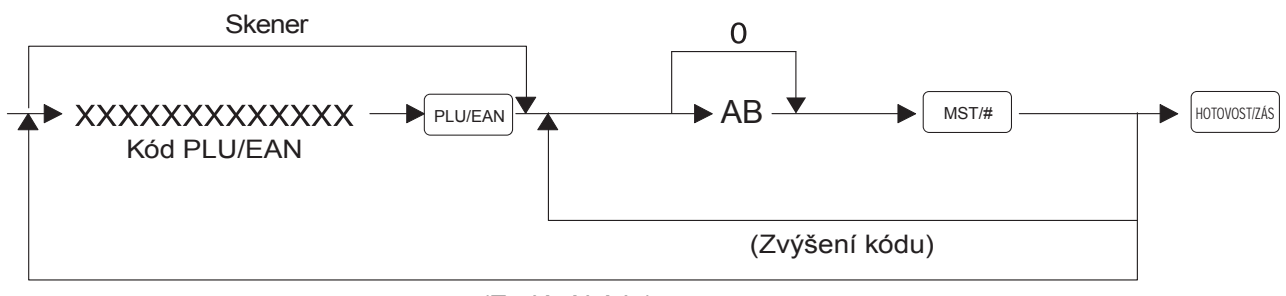

(Zadání kódu)

A: Ne/Autom. mazání = 0/1 B: PLU/podskupina = 0/1 (pouze PLU)

MRS = 00 (Ne autom. mazání, PLU)

# PROGRAMOVÁNÍ TEXTU

### 1 Programování textu skupin

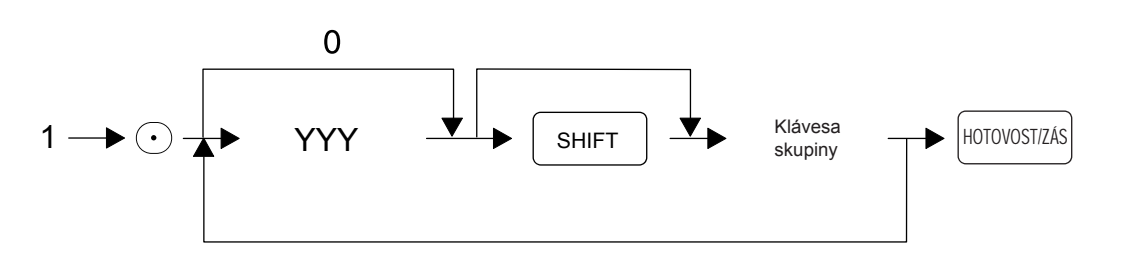

YYY: kód znaku (16 písmen)

Sekvence kláves pro zadání jednoho znaku pomocí numerické klávesnice:

YYY-->00 klávesa YYY: kód znaku (3 číslice)

MRS = DPT.x x

Klávesa skupiny: vyberte příslušnou klávesu skupiny z rozsahu skupin SK1 až SK10

#### 

#### 

YYY: kód znakù textu (16 písmen)

Sekvence kláves pro zadání jednoho znaku pomocí numerické klávesnice:

YYY --> 00 klávesa YYY : kód znaku (3 číslice)

MRS(PLU) = PLU.xxxxx MRS(EAN) = samé mezery

# 3 Programování funkčních textů

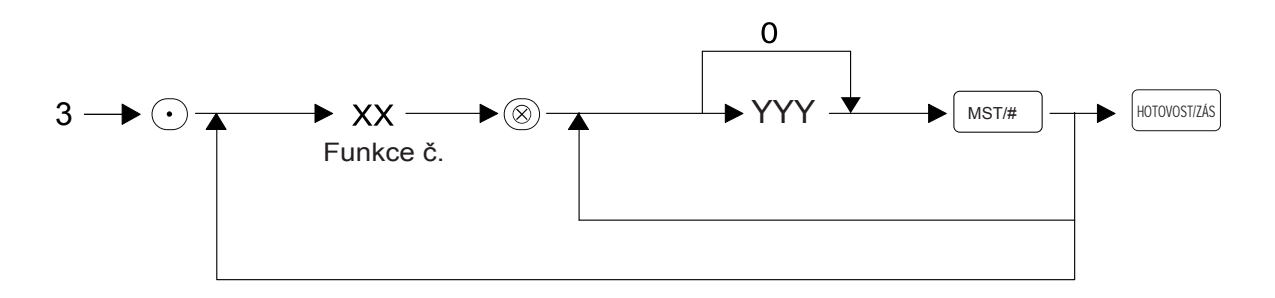

YYY: kód znaku (8 písmen)

Sekvence kláves pro zadání jednoho znaku pomocí numerické klávesnice:

YYY-->00 klávesa YYY: kód znaku (3 číslice)

MRS = Viz. Následující tabulka

| Seznam funkcí: |
|----------------|
|----------------|

| Číslo  | Funkco              | Předdefinovaný |  |  |  |
|--------|---------------------|----------------|--|--|--|
| funkce | TUIIKCe             | text           |  |  |  |
| 1      | Sleva (-)           | (-)            |  |  |  |
| 2      | Sleva %1            | %1             |  |  |  |
| 3      | Sleva %2            | %2             |  |  |  |
| 4      | Zaokrouhlení        | ZAOKOUH.       |  |  |  |
| 5      | Zdanitelné plnění A | ZDAN A         |  |  |  |
| 6      | Zdanitelné plnění B | ZDAN B         |  |  |  |
| 7      | Zdanitelné plnění C | ZDAN C         |  |  |  |
| 8      | Zdanitelné plnění D | ZDAN D         |  |  |  |
| 9      | DPH A               | DPH A          |  |  |  |
| 10     | DPH B               | DPH B          |  |  |  |
| 11     | DPH C               | DPH C          |  |  |  |
| 12     | DPH D               | DPH D          |  |  |  |
| 13     | Celkový obrat       | OBRAT          |  |  |  |
| 14     | Storno              | ∞ STORNO       |  |  |  |
| 15     | Storno mód          | ∞ MÓD          |  |  |  |
| 16     | Storno vedoucího    | ∞VEDOUCI       |  |  |  |
| 17     | Storno mezisoučtu   | ∞ MST          |  |  |  |
| 18     | Otevření zásuvky    | ZÁSUVKA        |  |  |  |

Pokračování seznamu funkcí:

| Číslo<br>funkce | Funkce                  | Předdefinovaný text |
|-----------------|-------------------------|---------------------|
| 19              | Vklad hotovosti         | VKLAD               |
| 20              | Výběr hotovosti         | VÝBĚR               |
| 21              | Platba hotovostí        | HOTOVOST            |
| 22              | Platba šekem            | ŠEK                 |
| 23              | Platba kreditní kartou  | KREDIT              |
| 24              | Platba cizí měnou       | VALUTA              |
| 25              | Domácí měna             | DOM.MĚNA            |
| 26              | Hotovost v zásuvce      | HOT/ZÁS.            |
| 27              | Šeky v zásuvce          | ŠEKY/ZÁS            |
| 28              | Výplata šeku            | VÝPL.ŠEK            |
| 31              | Počet fiskálních bloků  | ČÍT.FS.BLOKŮ        |
| 32              | Celkem zaplaceno        | ZAPLACEN            |
| 33              | Skupiny celkem          | *SKUP.TL            |
| 34              | Záporné skupiny celkem  | (-) SKUP.           |
| 37              | Bez DPH A               | BEZ DPHA            |
| 38              | Bez DPH B               | BEZ DPHB            |
| 39              | Bez DPH C               | BEZ DPHC            |
| 40              | Bez DPH D               | BEZ DPHD            |
| 41              | Mezisoučet              | MEZICOUČ            |
| 42              | Celkem                  | **CELKEM            |
| 43              | Nazpět                  | NAZPĚT              |
| 44              | Počet prodaných položek | POLOŽEK             |
| 45              | DPH celkem              | DPH CELK            |
| 46              | Bez DPH                 | BEZ DPH             |
| 47              | Kopie bloku             | **KOPIE**           |
| 48              | Přijaté platby          | PLATBY P            |
| 49              | Záporný obrat           | (-) OBRAT           |
| 50              | Záporné položky         | (-) POLOŽ           |
| 51              | Slevy                   | SLEVY               |
| 52              | Přirážky                | PŘIRÁŽKY            |

### 4 Programování jména obsluhy

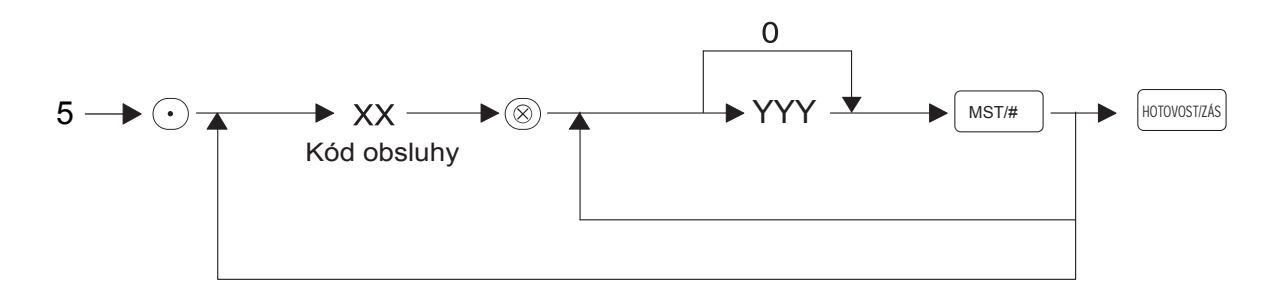

XX: kód obsluhy (1-10) YYY: kód znaků (8 písmen)

Sekvence kláves pro zadání jednoho znaku pomocí numerické klávesnice:

YYY-->00 klávesa YYY: kód znaku (3 číslice)

MRS = samé mezery

# PROGRAMOVÁNÍ OSTATNÍCH FUNKCÍ

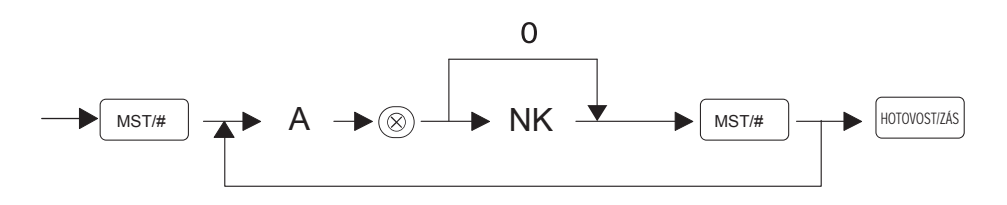

A: číslo programovací úlohy

NK: zadávaná data

#### 1 Programování čísla pokladny

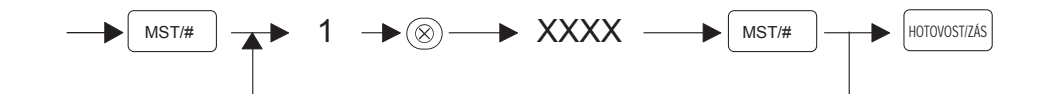

XXXX: číslo pokladny

### 2 Programování data

HHMMRR: datum ve formátu den, měsíc, rok

MRS = 01/01/00

3 Programování času

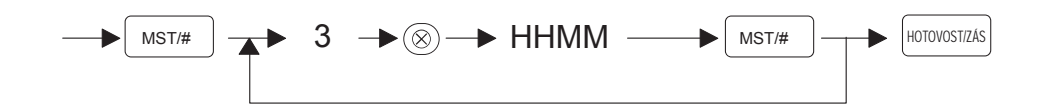

HHMM: čas ve formátu hodiny, minuty

MRS = 00:00

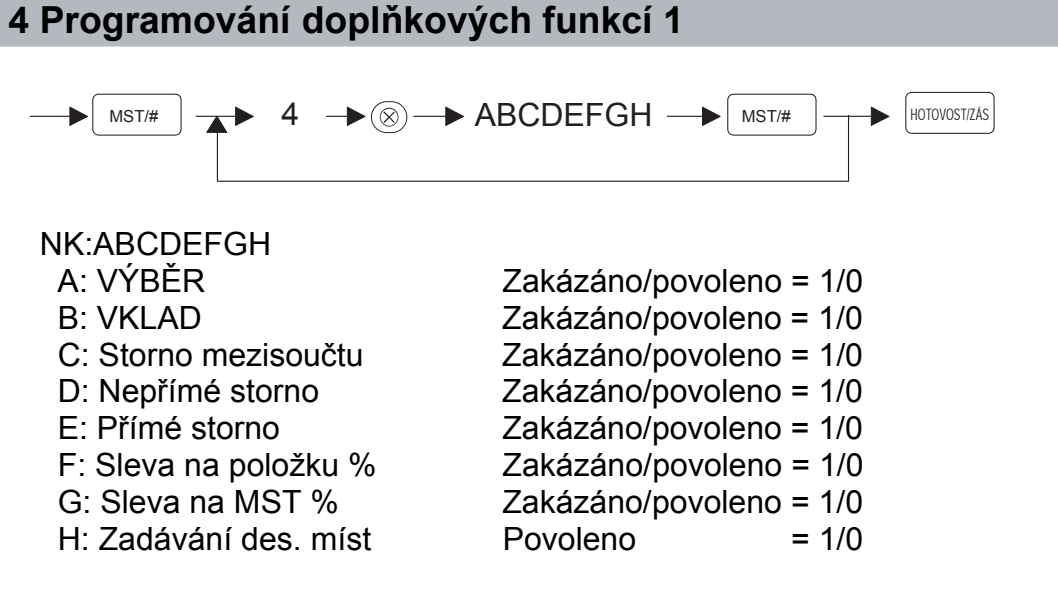

# 5 Programování doplňkových funkcí 2

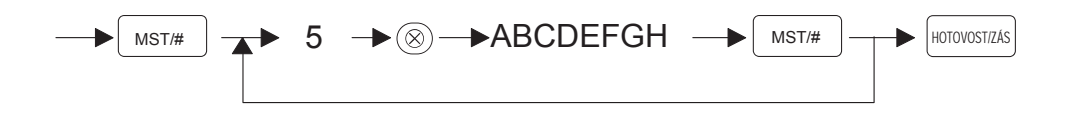

| NK:ABCDEFGH<br>A: Tisk mezisoučtu<br>B: Fixně                                    | netisknout/tisknout    | = 1/0<br>= 0 |
|----------------------------------------------------------------------------------|------------------------|--------------|
| C: Fixně                                                                         |                        | = 0          |
| E: Fixně                                                                         |                        | = 0<br>= 0   |
| F: Tisk pořadového čísla                                                         | netisknout/tisknout    | = 1/0        |
| H: Přeskočení tisku nulových<br>hodnot v uzávěrkách<br>(hlavní, měsíční, obsluhy | souctovy/detailni      | = 1/0        |
| a hodinové, mimo PLU)                                                            | přeskočit 0/tisknout 0 | = 1/0        |

MRS = 00000100

# 6 Programování doplňkových funkcí 3

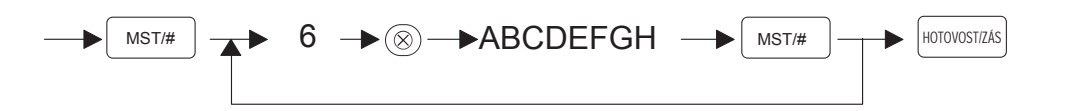

| NK:ABCDEFGH                    |                        |       |
|--------------------------------|------------------------|-------|
| A: Ukončení prodeje            |                        |       |
| po přímém stornu               | zakázáno/povoleno      | = 1/0 |
| B: Přeskočení tisku nulových   |                        |       |
| hodnot v uzávěrkách PLU        | přeskočit 0/tisknout 0 | = 1/0 |
| C: Fixně                       |                        | = 0   |
| D: Fixně                       |                        | = 0   |
| E: Zadání nabízené částky(CR)  | povinně/ne             | = 1/0 |
| F: Zadání nabízené částky (CH) | povinně/ne             | = 1/0 |
| G: Zadání nabízené částky (CA) | povinně/ne             | = 1/0 |
| H: Zadání MST před ukončením   | povinně/ne             | = 1/0 |
|                                |                        |       |

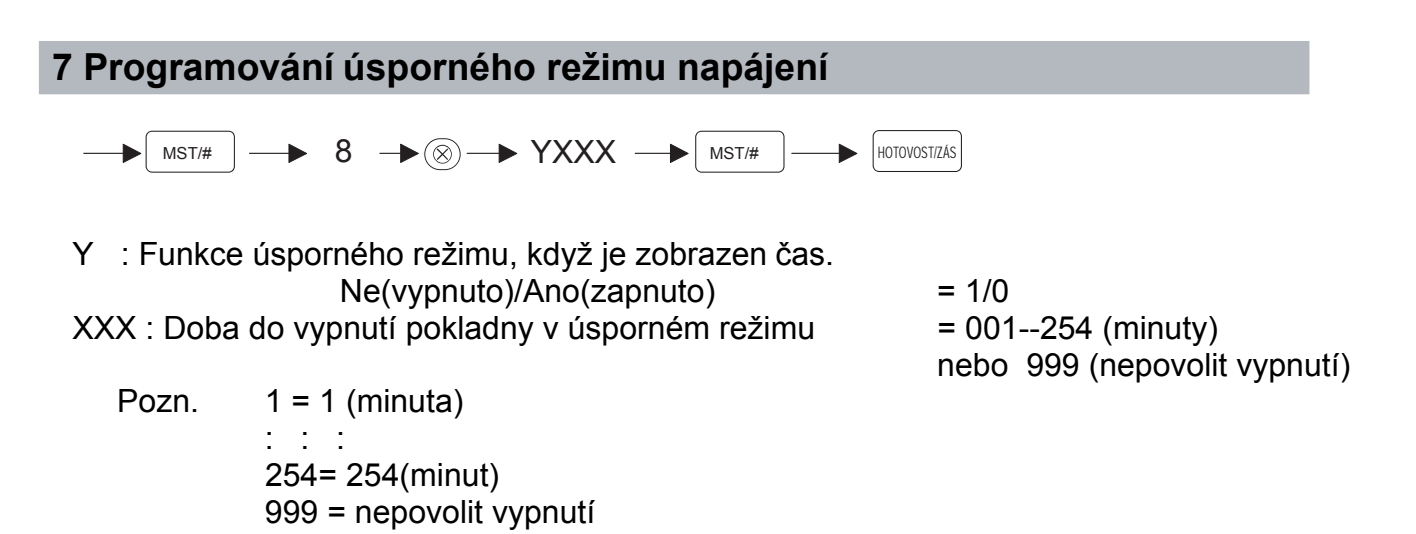

MRS = 0001

#### 8 Programování DPH

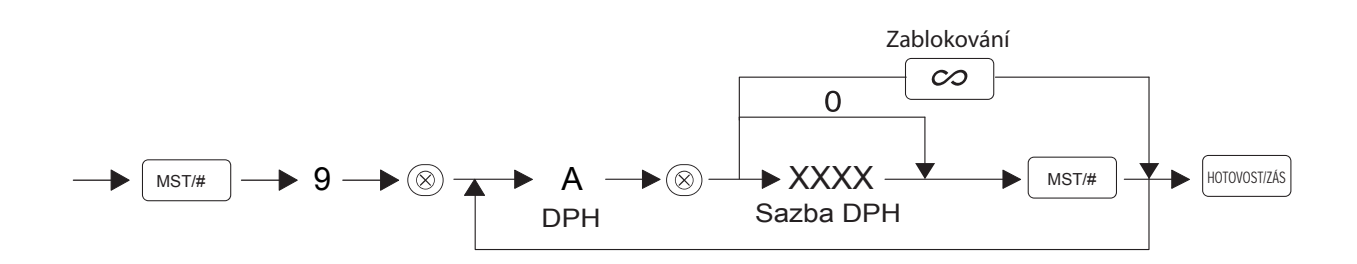

| A: | Programování DPH 1 | = 1 |
|----|--------------------|-----|
|    | Programování DPH 2 | = 2 |
|    | Programování DPH 3 | = 3 |
|    | Programování DPH 4 | = 4 |

% sazba DPH = 0.00 to 99.99 %

MRS : DPH1 = 19.00% DPH2 = 5.00% DPH3 = 0.00% DPH4 = zablokováno

#### 9 Programování hodnoty HALO (nastavení max. limitu) u slev %

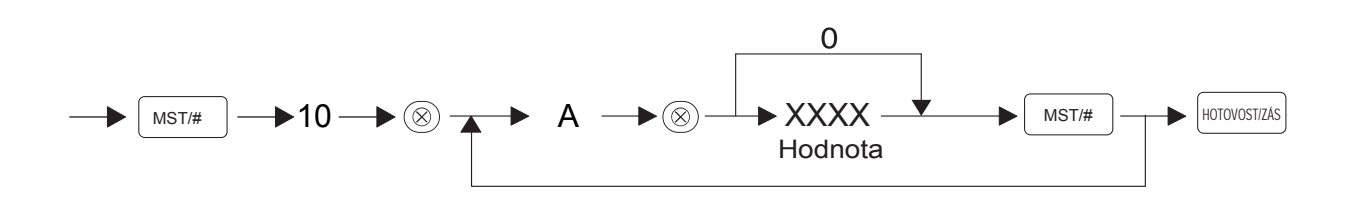

A: %1 = 1%2 = 2

% hodnota HALO je 0.00 do 99.99 % (v případě, že je HALO 0.00%, HALO se ignoruje.)

MRS : 0.00

 10 Programování EURO

 → MST/# → 12 → ⑧ → AB → MST/# → HOTOVOST/2AS

 A : Automatická konverze jednotkových cen na EURO

 B : Nastavení data změny na EURO (místní měna-EURO)

 NE/ANO = 1/0

 nepodmíněně/podmíněně= 1/0

MRS = 00

#### 11 Programování data změny domácí měny na EURO

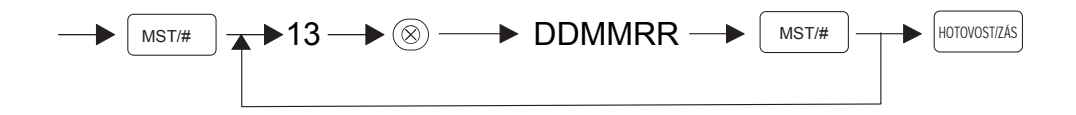

DDMMRR : (datum) / 000000 (funkce blokována)

(datum) DDMMRR (den-měsíc-rok) (12-03-06)

Pokud nastavíme hodnoty na 0, nastavení eurodata bude zablokované.

MRS = 000000 (DD/MM/RR)

## 12 Programování času přechodu na EURO

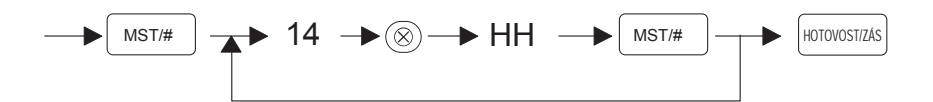

HH: hodiny (00-23)

MRS = 00

#### 13 Programování funkcí spojených s EAN/UPC

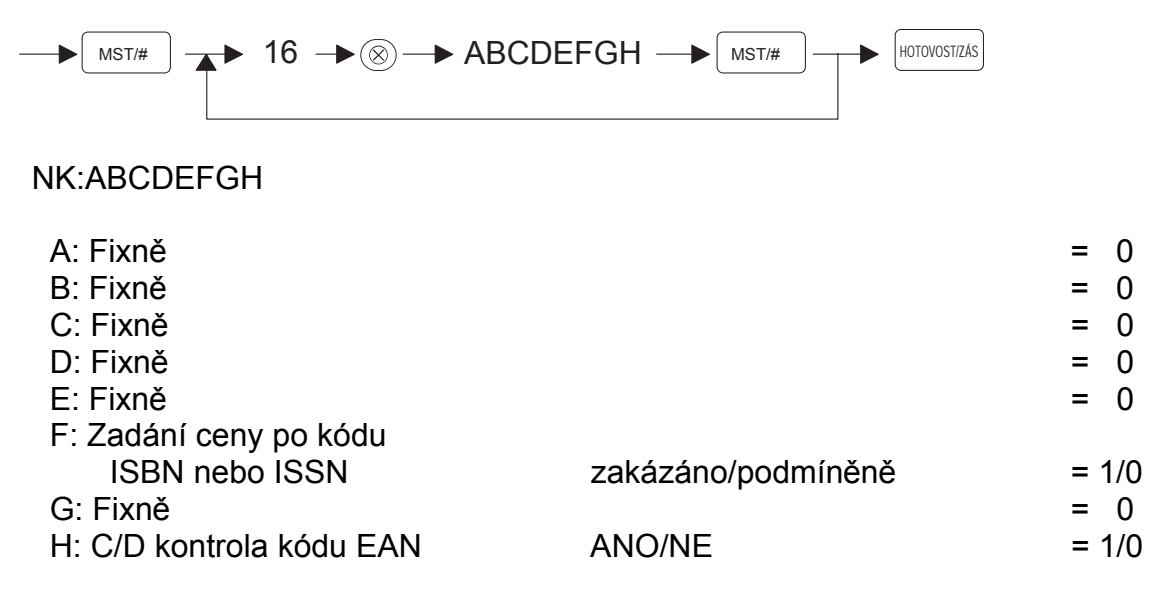

MRS = 000000000

## 14 Programování funkce automatického mazání kódů EAN/UPC

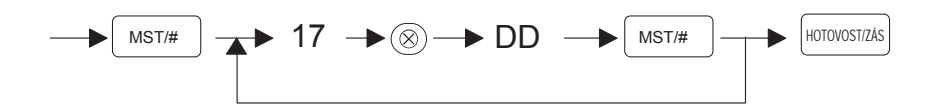

DD : perioda automatického mazání kódů EAN/UPC (0 až 99 dní)

#### 15 Programování RS-232C - terminal No.

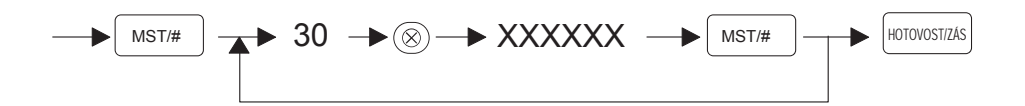

XXXXXX : číslo terminálu

MRS = 000001

16 Programování RS-232C - baud rate

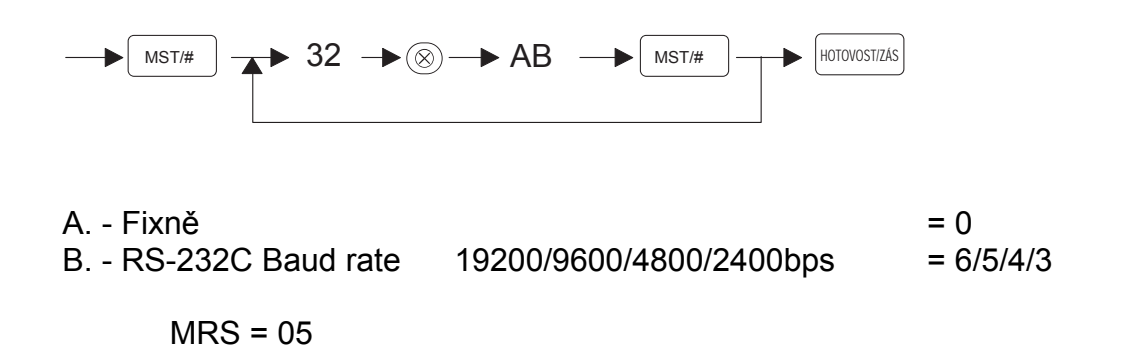

#### 17 Programování RS-232C - start/end code

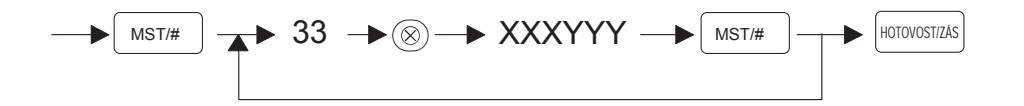

XXX : Start code(000-127) YYY : End code(000-127)

MRS = 002013

18 Programování RS-232C - time out

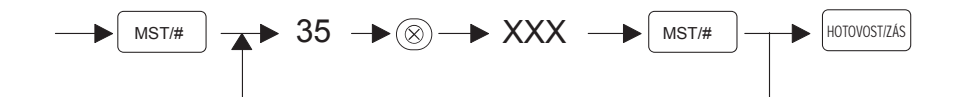

XXX : nastavení time out (1 - 255 sec)

## 19 Programování RS-232C - vlastnosti kanálu

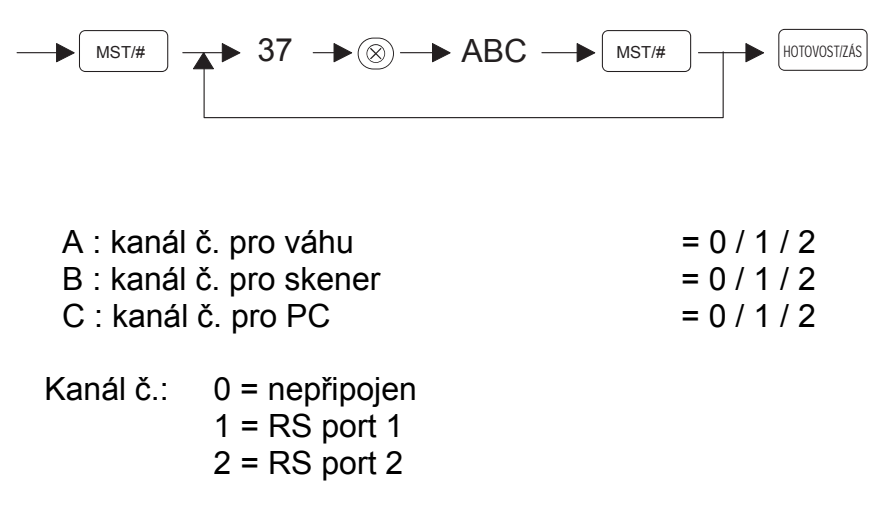

Kanál č.1 nebo kanál č.2 nemohou být přiřazeny tomu samému zařízení.

MRS = 012

#### 20 Programování hesla storno módu

XXXX : zadání hesla pro přístup ke storno módu (0000 : zakáže storno mód)

MRS = 0000

#### 21 Programování obsluhy pro tréninkový mód

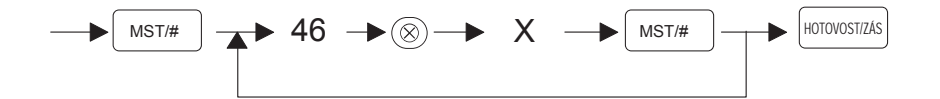

X : obsluha č.. 1 až 10, ( = 0 , funkce je zakázaná)

# Kódová tabulka programování textů

| Kód | Znak   | Kód | Znak | Kód | Znak | Kód | Znak          | Kód | Znak | Kód | Znak |
|-----|--------|-----|------|-----|------|-----|---------------|-----|------|-----|------|
| 000 |        | 043 | +    | 086 | V    | 129 | Ą             | 172 |      | 215 |      |
| 001 | á      | 044 | ,    | 087 | W    | 130 | Ć             | 173 |      | 216 | Ř    |
| 002 | â      | 045 | -    | 088 | Х    | 131 | Ż             | 174 |      | 217 | Ů    |
| 003 | ê      | 046 |      | 089 | Y    | 132 | Ź             | 175 |      | 218 | Ú    |
| 004 | î      | 047 | 1    | 090 | Z    | 133 | Ś             | 176 |      | 219 |      |
| 005 | ì      | 048 | 0    | 091 | Ñ    | 134 | Ń             | 177 | §    | 220 | Ü    |
| 006 | !!     | 049 | 1    | 092 | Ö    | 135 | $\leftarrow$  | 178 | ĺ    | 221 | Ý    |
| 007 | 8      | 050 | 2    | 093 | Ò    | 136 | $\rightarrow$ | 179 |      | 222 |      |
| 008 | F      | 051 | 3    | 094 | ^    | 137 | ∞             | 180 |      | 223 | β    |
| 009 | û      | 052 | 4    | 095 | _    | 138 | Š             | 181 |      | 224 | *    |
| 010 | Т      | 053 | 5    | 096 | `    | 139 | •             | 182 |      | 225 | á    |
| 011 | œ      | 054 | 6    | 097 | а    | 140 |               | 183 |      | 226 | Ø    |
| 012 | ű      | 055 | 7    | 098 | b    | 141 | Ť             | 184 | 1    | 227 | ^    |
| 013 | ú      | 056 | 8    | 099 | С    | 142 | Ž             | 185 | ]    | 228 | ä    |
| 014 | Ő      | 057 | 9    | 100 | d    | 143 | $\downarrow$  | 186 |      | 229 | í    |
| 015 | Ó      | 058 | :    | 101 | е    | 144 | Ç             | 187 | Ö    | 230 | [    |
| 016 | Λ      | 059 | ;    | 102 | f    | 145 | 0             | 188 | Ľ    | 231 | "    |
| 017 | Ψ      | 060 | <    | 103 | g    | 146 | Ś             | 189 | ١    | 232 | Č    |
| 018 | Г      | 061 | =    | 104 | h    | 147 | Ù             | 190 | ľ    | 233 | é    |
| 019 |        | 062 | >    | 105 | i    | 148 | ā             | 191 | æ    | 234 | ü    |
| 020 | Ω      | 063 | ?    | 106 | j    | 149 | Æ             | 192 | Ç    | 235 | ë    |
| 021 | Δ      | 064 | @    | 107 | k    | 150 | Ø             | 193 | Á    | 236 | ě    |
| 022 | Θ      | 065 | Α    | 108 | I    | 151 | Å             | 194 | Ġ    | 237 | í    |
| 023 | Ξ      | 066 | В    | 109 | m    | 152 | ¤             | 195 | Ş    | 238 | ñ    |
| 024 | Π      | 067 | С    | 110 | n    | 153 | é             | 196 | Ä    | 239 | ď    |
| 025 | Σ      | 068 | D    | 111 | 0    | 154 | Š             | 197 | Ĺ    | 240 |      |
| 026 | Y      | 069 | Е    | 112 | р    | 155 | Pt            | 198 | å    | 241 |      |
| 027 | Φ      | 070 | F    | 113 | q    | 156 | i             | 199 | Ľŕ   | 242 | ň    |
| 028 | Ű      | 071 | G    | 114 | r    | 157 | ť             | 200 | Č    | 243 | Ó    |
| 029 | è      | 072 | H    | 115 | S    | 158 | ž             | 201 | É    | 244 | Ô    |
| 030 | Ő      | 073 | -    | 116 | t    | 159 | £             | 202 | Ł    | 245 |      |
| 031 | Ó      | 074 | J    | 117 | u    | 160 | ¥             | 203 | Ë    | 246 |      |
| 032 | mezera | 075 | K    | 118 | v    | 161 | ۰             | 204 | Ě    | 247 |      |
| 033 | !      | 076 | L    | 119 | w    | 162 | Г             | 205 | ĺ    | 248 | ř    |
| 034 | "      | 077 | М    | 120 | x    | 163 | Г             | 206 | ć    | 249 | ů    |
| 035 | #      | 078 | N    | 121 | у    | 164 | 1             | 207 | Ď    | 250 | ú    |
| 036 | \$     | 079 | 0    | 122 | z    | 165 | -             | 208 | ę    | 251 |      |
| 037 | %      | 080 | Р    | 123 | {    | 166 | ą             | 209 | Ż    | 252 |      |
| 038 | &      | 081 | Q    | 124 |      | 167 | §             | 210 | Ň    | 253 | ý    |
| 039 | ,      | 082 | R    | 125 | }    | 168 |               | 211 | Ó    | 254 | DC   |
| 040 | (      | 083 | S    | 126 | İ    | 169 | ź             | 212 | Ô    | 255 |      |
| 041 | )      | 084 | Т    | 127 | ¢    | 170 | ł             | 213 | ń    |     |      |
| 042 | *      | 085 | U    | 128 | €    | 171 | Ś             | 214 |      |     |      |

DC: dvojnásobná šířka

# TRÉNINKOVÝ REŽIM

Tréninkový režim se používá, když pokladník nebo vedoucí zkouší funkce pokladny. Je-li nastaven tréninkový režim pro pokladníka, přejde pokladna automaticky do tréninkového režimu. Nastavení pokladníka provádějícího trénink "Nastavení pokladníka pro trénink" v části "PROGRAMOVÁNÍ ROZŠIŘUJÍCÍCH FUNKCÍ"

Operace tréninku platí pouze v režimu REG. Pokladna vydává nefiskální doklad s textem "ZKOUŠKA" V tréninkovém režimu se aktualizuje jen příslušná paměť pokladníka.

#### Příklad posloupnosti kláves

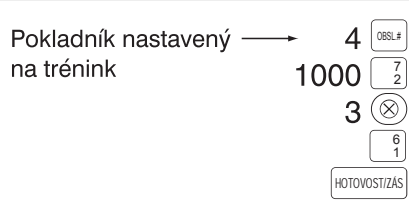

| Tisk                 |  |
|----------------------|--|
| NEETSKALNT DOKLAD    |  |
| DIC:C71234567890     |  |
| 08-08-06 12:42       |  |
| 04#0000              |  |
| ×7/01/6//Å           |  |
| *2000508             |  |
| IX 10,00             |  |
| SK. 02 *10,00 A      |  |
| 3× 25,00             |  |
| SK. O1 *75,00 A      |  |
| MEZISOUČ *85,00      |  |
| ZDAN A 19,00%        |  |
| ×85,00               |  |
| DPH A *13.57         |  |
| BEZ DPHA *71.43      |  |
| DPH CELK *13.57      |  |
| DI II OLLIN ATO, UT  |  |
| HOTOVOST +85 00      |  |
|                      |  |
| HETTCV (1 NT DOVI AD |  |
| HELTSWALUT DOKEND    |  |

# TISK DENNÍCH A MĚSÍČNÍCH ZPRÁV

- 1. X1/Z1 zprávy (Celkové denní X náhledy a Z nulování)
- 2. X2/Z2 zprávy (Celkové periodické X náhledy a Z nulování)

Tištěny mohou být pouze zprávy označené "O".

Seznam zpráv:

| Název zprávy        | Zadání<br>pomocí |     | Mć  |    | Data |          |
|---------------------|------------------|-----|-----|----|------|----------|
|                     | klávesnice       | X1. | /Z1 | X2 | /Z2  |          |
|                     |                  | X1  | Z1  | X2 | Z2   |          |
| Denní závěrka       | [Hotovost/ZÁS]   | 0   | 0   | 0  | 0    |          |
| PLU dle rozsahu     | [PLU/EAN]        | 0   | 0   | -  | -    | Kód PLU  |
| Obsluha             | [VKL./VÝB.]      | 0   | 0   | -  | -    |          |
| Hodinová<br>závěrka | [Cena]           | 0   | 0   | -  | -    |          |
| Výpis FM            | [CR]             | -   | -   | 0  | -    | Čítač Z1 |
| Výpis FM            | [CR]             | -   | -   | 0  | -    | Datum    |
| Změna DPH           | [MST/#]          | -   | -   | 0  | -    |          |

Pro čtení nebo nulování zpráv je potřeba provést následující proceduru.

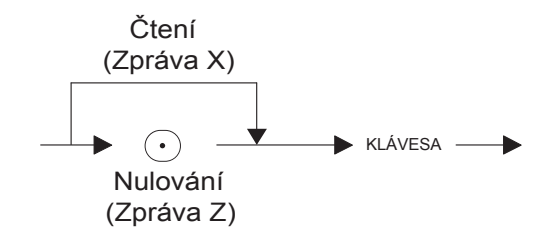

Čtení fiskální paměti podle čítače závěrek Z1, nebo podle data

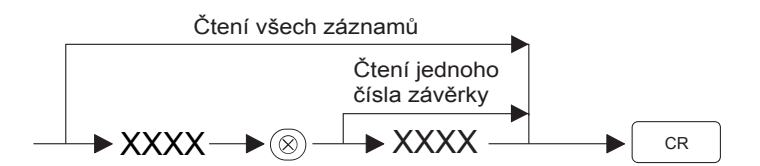

XXXX: rozsah podle čísel závěrek (0001-9999)

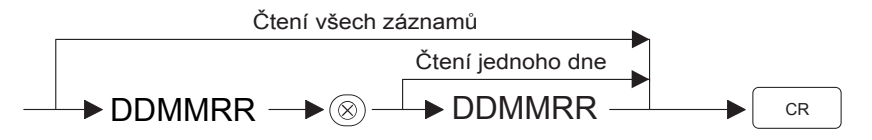

DDMMRR: rozsah podle data (DD den, MM měsíc, RR rok)

# 1 Výpis denní závěrky

# Příklad výpisu

| DTA+C71224EC7000          | ЪČ                                                  | *SKIIPTNY*                 |                                                  |
|---------------------------|-----------------------------------------------------|----------------------------|--------------------------------------------------|
| 02_02_06 14.50            |                                                     |                            | <ul> <li>Kód skupiny/množství prodeje</li> </ul> |
| 02-00-00 14:53-           | - Datum/cas                                         | SKOTA UJOOA                |                                                  |
|                           |                                                     | ×1102 50                   | — Částka prodeje                                 |
| *UENNI ZAVEKKA ZI         | <ul> <li>Označení denní závěrky</li> </ul>          | *1103,50<br>\$202 A A 000V |                                                  |
| 21 0005                   | <ul> <li>Pořadové číslo závěrky</li> </ul>          | SKUZ A 4,000X              |                                                  |
| <b>61</b> *2053,50—       | <ul> <li>Celkový grandtotal</li> </ul>              | SK. UZ                     |                                                  |
| ZKUŠ. GT *78, 00 —        | <ul> <li>Tréninkový grandtotal</li> </ul>           | *309,00                    |                                                  |
| čít.fs.bloků 11-          | <ul> <li>Počet vydaných fiskálních bloků</li> </ul> | SKU3 B I, UUUX             |                                                  |
| OBRAT *1385,50-           | <ul> <li>Celkový denní obrat</li> </ul>             | SK. OB                     |                                                  |
| PLATBY P *1636,00-        | <ul> <li>Celkové platby přijaté</li> </ul>          | *89,00                     |                                                  |
| (-)0BRAT -250,50-         | <ul> <li>Celkový záporný obrat</li> </ul>           | SKOG A 0,000X              |                                                  |
| (-)POLOŽ 6,000X-          | <ul> <li>Celkem záporné položky</li> </ul>          | SK. 06                     |                                                  |
| -216,00                   |                                                     | *0,00                      |                                                  |
| SLEVY 2X-                 | <ul> <li>Celkem slevy</li> </ul>                    | SK07 B 0,000X              |                                                  |
| -34, 50                   |                                                     | SK. 07                     |                                                  |
| 704N 4 19 00%             | – Zdanitelný základ DPH                             | *0,00                      |                                                  |
| ×1472 En                  | v sazbě A / hodnota DPH                             | SK08 A 0,000X              |                                                  |
| *1472,50<br>NDU & x22E 11 |                                                     | SK. 08                     |                                                  |
| DEL VIJOLA VIJOZ JU       |                                                     | *0,00                      |                                                  |
| BEZ UFIR *1237,39-        | - Bez DPH v sazbe A                                 | SKUD B U UUV               |                                                  |
| ZDAN B 2,00%              |                                                     |                            |                                                  |
| *45,00                    |                                                     | Sh. VS ×0.00               |                                                  |
| UPH B *2, 19              |                                                     | *0,00                      |                                                  |
| BEZ UPHB *43,81           |                                                     | *3NUF . IL 11 000V         |                                                  |
| ZDAN C 0,00%              |                                                     | TI-DUUX                    |                                                  |
| -133,00                   |                                                     | *1001,50                   |                                                  |
| DPH C +0,00               |                                                     | SKU4 B 2,000X              |                                                  |
| BEZ DPHC -133,00          |                                                     | SK. 04                     |                                                  |
| CEL. ZDANIT. A —          | <ul> <li>Souhrnný zdanitelný základ</li> </ul>      | -43,00                     |                                                  |
| *2217,50                  | DPH v sazbě A                                       | SK05 C 2,000X              |                                                  |
| CELK. DPHA *354, 07-      | <ul> <li>Souhrnná DPH v sazbě A</li> </ul>          | SK. 05                     |                                                  |
| CEL. ZDANIT. B            |                                                     | -133,00                    |                                                  |
| -31,00                    |                                                     | SK10 A 0,000X              |                                                  |
| CELK, DPHB -1, 48         |                                                     | SK. 10                     |                                                  |
| CEL, ZDANTT, C            |                                                     | *0,00                      |                                                  |
| -133.00                   |                                                     | (-)SKUP. —                 | <ul> <li>Součet všech (-) skupin</li> </ul>      |
| CELK DPHC +0 00           |                                                     | 4,000X                     |                                                  |
| CEL 7DANTE D              |                                                     | -176,00                    |                                                  |
|                           |                                                     |                            |                                                  |
|                           |                                                     |                            |                                                  |
| XTTAX DESETO O            | Počot rosotů MPS pokladny                           |                            |                                                  |
|                           |                                                     |                            |                                                  |
| DELK #23/, 30             |                                                     |                            |                                                  |
| BEZ DEN *1148,20-         |                                                     |                            |                                                  |
| ZAUKUUH. *U, UU-          |                                                     |                            |                                                  |
| CII.NF.BLUKU 0007-        | Počet netiskálních bloků                            |                            |                                                  |
| ZMĚNA HLAVIČKY 1-         | <ul> <li>Počet změn v hlavičce bloku</li> </ul>     |                            |                                                  |
| ZMĚNA DPH 1-              | Počet změn v sazbě DPH                              |                            |                                                  |

## Příklad výpisu (pokračování)

| *TDAUCAUCE*         |                                                                          |
|---------------------|--------------------------------------------------------------------------|
| (-) NX-             | Sleva o částku na mezisoučtu                                             |
| *0.00               |                                                                          |
| %1 0X-              | 🤟 % sleva na mezisoučtu                                                  |
| *0,00               |                                                                          |
| %2 0X               |                                                                          |
| *0,00               |                                                                          |
| (-) 1X-             | <ul> <li>Sleva o částku na položku</li> </ul>                            |
| -15,00              |                                                                          |
| % <b>1</b> 1X-      | ── % sleva na položku                                                    |
| -19, 50             |                                                                          |
| %2 0X               |                                                                          |
| *0,00               |                                                                          |
| PRIKAZKY UX-        | — Celkem přirážky                                                        |
| *U, UU              |                                                                          |
| 0 3 1 UKNU X12 00   | Celkem storna/částka                                                     |
| #1∠,00<br>// Mon 1V |                                                                          |
|                     |                                                                          |
| #VFD011CT 2V        | Celkem vrácených položek/počet (storno vedoucího)                        |
| *40 00-             | Celkem vrácených položek/částka (storno vedoucího)                       |
|                     | Celkem storno mezisoučtu/počet                                           |
| *134.00-            | Celkem storno mezisoučtu/částka                                          |
| ZÁSUVKA OX –        | Počet otevření zásuvky pomocí tlačítka ZÁS.                              |
| ZAPLACEN *1385.50 - | - Celkem zaplaceno                                                       |
| VKLAD 1X-           | Příjem hotovosti/počet                                                   |
| *45,00-             | <ul> <li>Příjem hotovosti/částka</li> </ul>                              |
| VÝBĚR 1X-           | <ul> <li>Výběr hotovosti/počet</li> </ul>                                |
| *200,00-            | <ul> <li>Výběr hotovosti/částka</li> </ul>                               |
| HOTOVOST 7X-        | <ul> <li>Celkem platba v hotovosti/počet</li> </ul>                      |
| *1120,50-           | <ul> <li>Celkem platba v hotovosti/částka</li> </ul>                     |
| SEK 1X-             | Celkem platba šekem/počet                                                |
| *45,00-             | Celkem platba šekem/částka                                               |
| KKEDII 1X-          | Celkem platba kreditní kartou/počet                                      |
| *220,00-            | Celkem platba kreditni kartou/castka     Celkem platba k eizí měně/pačet |
| VALUIA UX           | Celkem platba v cizí měně/počet                                          |
|                     | Celkem platba v domácí měně/částka                                       |
|                     |                                                                          |
| CERA/2726 AVE UU    | Celkem šeky v pokladní zásuvce                                           |
| VVPL ČEK *0.00 -    | Celkem proplacených šeků                                                 |
| MF 1234567890       |                                                                          |
| 7 1 1607001030      |                                                                          |

# 2 Výpis fiskální paměti

٦

## Příklad výpisu

| DIČ:CZ1234567890 - DIČ                      |                                                     |
|---------------------------------------------|-----------------------------------------------------|
| 03-08-06 10:43 Datum/čas                    |                                                     |
|                                             | 0001(27-07-06) - Souhrnné údaje za danou            |
|                                             | 0002(28-07-06) periodu (Z1 nebo datum)              |
| 21-07-06                                    | ČÍT.FS. BLOKŮ 11 — Počet vydaných fiskálních bloků  |
| VýROBNÍ č1C34567X – Výrobní číslo pokladny  | UKKAI *580,00 Souhrn denních obratů                 |
| 0001(27-07-06)→ — Rozsah výpisu z FM        | <b>FLAIDI F</b> *(40, 12 - Souhini plated phijatych |
| 0002(28-07-06) (podle data nebo 21)         | (-)POLOŽ 3.000X — Souhrn záporných položek          |
| Cislo závěrky Z1/datum                      | -166,00                                             |
| OBRAT +557.00 Celkový denní obrat           | SLEVY 0X — Souhrn slev                              |
| PLATBY P #702.11 — Celkové platby přijaté   | *0,00                                               |
| (-)0BRAT -145,00 Celkový záporný obrat      | ZUAN A *657,00 Souhrn zdanitelnych zakladu          |
| (-)POLOŽ 2,000X Celkem záporné položky      | 704U D -77 00 Soubro DPH v sazbě A                  |
| -145,00                                     | DPH R -2 67                                         |
| SLEVY OX Celkem slevy                       | ZDAN C *0.00                                        |
| <b>704N 4 19.00</b> – Zdanitelný základ DPH | DPH C +0,00                                         |
| *613,00 v sazbě A / hodnota DPH             | ZDAN D +0,00                                        |
| DPH A *97, 87 Celkem DPH v sazbě A          | DPH D +0,00                                         |
| ZDAN B 5,00%                                | CITAC RESETÚ 0 — Počet resetů pokladny              |
| -56,00                                      | 77 1234367890                                       |
| ሀርብ B ~2, 67<br>ማስልክ ር ስ ሰስማ                |                                                     |
| 2DAN C 0,00%<br>*0.00                       |                                                     |
| DPH C +0,00                                 |                                                     |
| CEL. ZDANIT. A — Souhrnný zdanitelný základ |                                                     |
| *613,00 DPH v sazbě A                       |                                                     |
|                                             |                                                     |
| -56.00                                      |                                                     |
| CELK. DPHB -2, 67                           |                                                     |
| CEL. ZDANIT. C                              |                                                     |
| *0,00                                       |                                                     |
| CEL TOANIT D                                |                                                     |
| *0.00                                       |                                                     |
| CELK. DPHD +0,00                            |                                                     |
| ČÍTAČ RESETŮ 0 — Počet resetů MRS pokladny  |                                                     |
| 0002(28-07-06)                              |                                                     |
|                                             |                                                     |
|                                             |                                                     |
| (-)DRRAT -21.00                             |                                                     |
| (-)P0L0ž 1,000X                             |                                                     |
| -21,00                                      |                                                     |
| SLEVY OX                                    |                                                     |
| *0,00                                       |                                                     |
|                                             |                                                     |

# 3 Výpis změn DPH

## Příklad výpisu

|                     | ~                                                        |
|---------------------|----------------------------------------------------------|
| DIč:CZ1234567890 —  | — DIC                                                    |
| 03-08-06 12:02      | — Datum/čas                                              |
| 01#0000             |                                                          |
| ZMĚNA SAZBY DPH —   | <ul> <li>Označení výpisu změny sazby DPH</li> </ul>      |
| DATIM ZMĚNY         |                                                          |
| 21-07-06(0001)      | <ul> <li>Datum změny DPH/pořadové číslo změny</li> </ul> |
|                     |                                                          |
| DPH A = 19,00%      | <ul> <li>Hodnota DPH v sazbe DPH A</li> </ul>            |
| DPH B = $5,00\%$    |                                                          |
| DPH C = 0.00%       |                                                          |
| DPH D =             |                                                          |
|                     |                                                          |
| NEFISK. BLUKUUUUU3  |                                                          |
| NEETSKALNT DOKLAD   |                                                          |
| The Towner T DOREID |                                                          |
|                     |                                                          |

# 4 Ostatní výpisy

#### Hodinová závěrka

| DIč:CZ1234567890 |                                            |
|------------------|--------------------------------------------|
| 03-08-06 12:17   |                                            |
| 01#0000          |                                            |
| *X1*             | Oznacení typu vypisu                       |
| *HUDINUVA*       | <ul> <li>Nazev zaverky</li> </ul>          |
| 0:00 0X          |                                            |
| *0,00            |                                            |
| 1:00 OX          |                                            |
| *0,00            |                                            |
| 2:00 0X          |                                            |
| *0,00            |                                            |
| 3:00 OX          |                                            |
| <b>*0,00</b>     |                                            |
| 4:00 OX          |                                            |
| *0,00            |                                            |
| 5:00 OX          |                                            |
| <b>*0,00</b>     |                                            |
| 6:00 OX          |                                            |
| *0,00            |                                            |
| 7:00 0X          |                                            |
| *0,00            |                                            |
| 8:00 OX          |                                            |
| <b>*0,00</b>     |                                            |
| 9:00 5X-         | <ul> <li>Čas/počet zákazníků</li> </ul>    |
| *464, 13-        | <ul> <li>Prodej v časovém úseku</li> </ul> |
| 10:00 4X         |                                            |
| *361, 11         |                                            |
|                  |                                            |
|                  |                                            |

#### Závěrka obsluh

| DIč:CZ1234567890<br>03-08-06 12:28<br>01#0000<br>*DENNÍ Závěrka Z1<br>*OBSLUHA* | <ul> <li>Označení typu výpisu</li> <li>Název závěrky</li> <li>Jméno/počet zákazníků</li> </ul> |
|---------------------------------------------------------------------------------|------------------------------------------------------------------------------------------------|
| AJCOE EQ                                                                        | Bradaj colkom                                                                                  |
| *2090, 00<br>1V                                                                 |                                                                                                |
| \<br>√79.00                                                                     |                                                                                                |
| */0,00                                                                          |                                                                                                |
| UX<br>VA AA                                                                     |                                                                                                |
| *U, UU                                                                          |                                                                                                |
| UX<br>                                                                          |                                                                                                |
| *0,00                                                                           |                                                                                                |
| UX                                                                              |                                                                                                |
| *0,00                                                                           |                                                                                                |
| OX                                                                              |                                                                                                |
| ×0,00                                                                           |                                                                                                |
| OX                                                                              |                                                                                                |
| *0,00                                                                           |                                                                                                |
| OX                                                                              |                                                                                                |
| *0,00                                                                           |                                                                                                |
| OX                                                                              |                                                                                                |
| *0,00                                                                           |                                                                                                |
| OX                                                                              |                                                                                                |
| *0,00                                                                           |                                                                                                |
| NEFISK. BLOK00009                                                               |                                                                                                |
| NEFISKÁLNÍ DOKLAD                                                               |                                                                                                |
|                                                                                 |                                                                                                |

#### Závěrka PLU/EAN

| DIč:CZ1234567890<br>03-08-06 12:22<br>01#0000  |                                                                                 |
|------------------------------------------------|---------------------------------------------------------------------------------|
| *DENNÍ ZÁVĚRKA Z1                              | — Označení typu výpisu<br>— Název závěrky<br>— Číslo PLU/EAN / počet            |
| -21,00 -<br>P00002 4,000X<br>PLU 00002         | — Prodej                                                                        |
| *176,00<br>P00003 0,000X<br>PLU 00003<br>*0.00 |                                                                                 |
| **CELKEM 5,000X                                | <ul> <li>Celkový prodej PLU/počet</li> <li>Celkový prodej PLU/částka</li> </ul> |
| **CELKEM 0,000X                                | <ul> <li>Celkový prodej EAN/počet</li> <li>Celkový prodej EAN/částka</li> </ul> |
| NEFISKALNÍ DOKLAD                              |                                                                                 |

# **OPRAVY PO DOKONČENÍ TRANSAKCE**

# (stornovací režim)

Potřebujete-li stornovat nesprávné položky, které nemůže opravit pokladník (nesprávné zadání zjištěné po dokončení transakce nebo neopravitelné přímým ani nepřímým stornem), postupujte takto:

1. Zadáte heslo pro řístup do storno módu takto: stisknete tlačítko storno a zadáte čtyřmístné heslo.

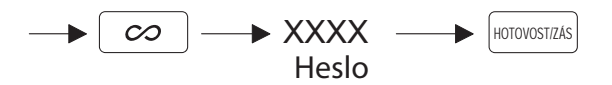

 Opakujte zadání položek zaznamenaných na chybném pokladním lístku. (Všechna data chybného pokladního lístku jsou vyjmuta z paměti pokladny; stornované částky se připočtou k součtu stornovacích transakcí.)

Chybný pokl. lístek

| \$ 02      | × 30,00 / |
|------------|-----------|
| MEZISOUČ   | *40,00    |
| ZDAN A 19, | 00%       |
|            | *40,00    |
| DPH A      | *6, 39    |
| BEZ DPHA   | *33,61    |
| dph celk   | *6,39     |
| HOTOVOST   | *40,00    |
| FISK. BLOK | 0003      |
| NF 12      | 34567890  |

•

Zrušený pokl. lístek

| ¥∞ MóD     | ×        |
|------------|----------|
| -1         | x 10.00  |
| SK. 01 .   | -10.00 A |
| -1         | 30.00    |
| SK 02      | -20,00 4 |
| METTSOILE  | -40 00   |
| 70411 4 10 | -40,00   |
| ZUAN A 19, | 00%      |
|            | -40,00   |
| DPH A      | -6,39    |
| BEZ DPHA   | -33,61   |
| DPH CELK   | -6.39    |
|            |          |
| TROVOTOH   | -40.00   |
| FTSK BLOK  | 1 0004   |
| AE 12      | 24567900 |
| 17 12      | 54201090 |

# ÚDRŽBA

## 1 Při výpadku napájení

Dojde-li k výpadku napájení, uchová se obsah paměti pokladny a všechny informace o položkách prodeje.

 Dojde-li k výpadku napájení během nečinnosti pokladny nebo při zadávání položek, vrátí se pokladna po obnově napájení do normálního provozního stavu. F 13 OBRAT F 14 © STORNO F 14 © STORNO F 15 © Mód F 16 ©VEDOUCI

## 2 Při chybě tiskárny

Dojde-li papír, tiskárna se zastaví a na displeji se objeví "PPPPPPPPP". Klávesy přestanou fungovat. Nainstalujte novou roli papíru podle pokynů v části 4 v této kapitole a pak stiskněte klávesu CL. Tiskárna vytiskne symbol výpadku napájení a pokračuje v tisku.

Pokud se tisková hlava zvedne, tiskárna se zastaví a na displeje se objeví "H". Klávesy přestanou fungovat. Vraťte tiskovou hlavu zpět do správné polohy a stiskněte klávesu ©L. Tiskárna vytiskne symbol výpadku napájení a pokračuje v tisku.

## 3 Pokyny pro práci s tiskárnou a tiskovým papírem

#### Pokyny pro práci s tiskárnou

- Nebudete-li tiskárnu dlouho používat, zatlačte páčku pro uvolnění tiskové hlavy směrem k sobě, aby se tisková hlava vzdálila od podložky (pozice zvednuté hlavy).
- Vyhýbejte se prašným a vlhkým místům, přímému slunečnímu světlu a železným pilinám (v pokladně jsou použity permanentní magnety a elektromagnet).
- Páčku pro uvolnění tiskové hlavy používejte jen v případě, kdy je to zapotřebí.
- Nikdy netahejte za papír, který je ve styku s tiskovou hlavou. Nejprve hlavu zvedněte pomocí páčky pro uvolnění tiskové hlavy a pak vyjměte papír.
- · Nikdy se nedotýkejte povrchu tiskové hlavy.
- Nikdy se nedotýkejte tiskové hlavy a motoru během tisku. Počkejte, až uplyne dostatečná doba, aby mohly vychladnout.

## Pokyny pro práci s tiskovým papírem (termopapírem)

- Používejte pouze papír s životností tisku danou zákonem.
- Nevybalujte papír dříve, než jej budete potřebovat.
- Chraňte papír před teplem. Papír se začne zabarvovat při teplotě kolem 70 °C.
- Neskladujte papír ve vlhkém nebo prašném prostředí. Chraňte jej před přímým slunečním světlem.
- Vytisknutý text se může odbarvit působením vysoké vlhkosti a teploty, přímého slunečního světla, stykem s lepidlem, rozpouštědlem nebo právě zhotovenými kopiemi z kopírky a teplem způsobeným třením při škrábání po papíru nebo jiným způsobem.
- Při manipulaci s termopapírem buďte velmi opatrní. Chcete-li si pořídit trvalý doklad, zkopírujte vytisknutý lístek na kopírce.

# 4 Výměna role papíru

Používejte pouze doporučené role termopapíru. Použití jiných rolí papíru může způsobit zasekávání papíru a poruchu pokladny.

#### Nainstalujte role papíru dříve, než začnete pokladnu používat, jinak může dojít k závadě.

Nainstalujte roli papíru do tiskárny. Dbejte na správné vložení role do pokladny. Je-li horní konec role papíru zajištěn lepidlem nebo páskou, může papír v místě přilepení ztratit schopnost měnit barvu působením teploty kvůli poškození tepelně citlivé vrstvy. Při tisku se pak na tomto místě nemusí nic objevit. Proto při vkládání nové role papíru do pokladny odstřihněte část papíru přibližně v délce jednoho závitu (asi 25 cm).

#### (Vložení role papíru)

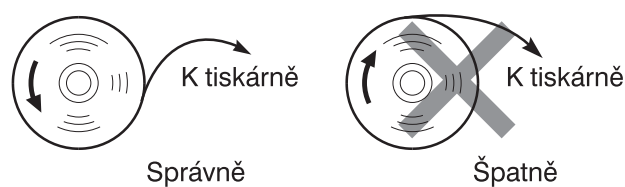

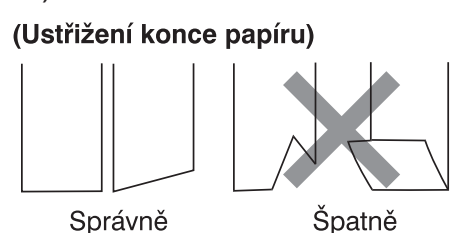

## Vyjmutí role papíru

Když se na roli papíru objeví červené označení, je čas roli vyměnit. Vyměňte roli za novou. Nebudete-li pokladnu delší dobu používat, vyjměte roli papíru a uložte na vhodném místě.

#### Upozornění: Na krytu tiskárny je řezač papíru. Pozor, ať se nezraníte!

#### Vyjmutí role pokladní pásky

- **1.** Mějte pokladnu připojenou k elektrické síti a otočte přepínač režimů do polohy REG.
- 2. Sejměte kryt tiskárny.
- **3.** Ustřihněte papír za tiskárnou blízko role papíru.
- **4.** Držte stisknutou klávesu pro posun pokladní pásky ↑, dokud se papír úplně nevysune.
- **5.** Vyjměte roli papíru z tiskárny.

Poznámka: Neprotahujte papír tiskárnou.

#### Vyjmutí role kontrolní pásky

- **1.** Mějte pokladnu připojenou k elektrické síti a otočte přepínač režimů do polohy REG.
- 2. Sejměte kryt tiskárny.
- **3.** Stiskněte klávesu pro posun pokladní pásky ↑, aby se vysunula celá potisknutá část papíru.
- **4.** Ustřihněte papír a vyjměte navíjecí cívku.
- **5.** Ustřihněte papír za tiskárnou blízko role papíru.
- 6. Držte stisknutou klávesu pro posun pokladní pásky ↑, dokud se papír zbývající v tiskárně úplně nevysune.
- 7. Vyjměte roli papíru z tiskárny.

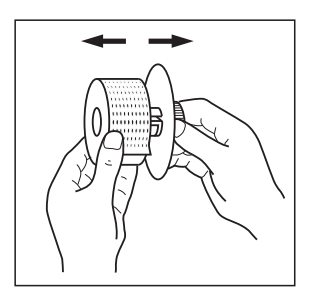

Poznámka: Neprotahujte papír tiskárnou.

**8.** Vyjměte potisknutou roli kontrolní pásky z navíjecí cívky.

# Instalace role papíru

Upozornění: Na tiskárně je řezač papíru. Pozor, ať se nezraníte!

## Instalace role pokladní pásky

- 1. Mějte pokladnu připojenou k elektrické síti a otočte přepínač režimů do polohy "REG".
- 2. Sejměte kryt tiskárny
- Zkontrolujte, zda je páčka pro uvolnění tiskové hlavy v tiskové pozici.
- **4.** Vložte roli papíru správně na místo pro roli pokladní pásky.
- Zasunujte konec papíru do otvoru pro papír, dokud není zachycen posuvným mechanismem a vysunut z tiskárny. Není-li papír zachycen, držte při zasunování papíru 1.
- 6. Odřízněte přebytečný papír řezačem a nasaďte kryt.

### Instalace role kontrolní pásky

- Mějte pokladnu připojenou k elektrické síti a otočte přepínač režimů do polohy "REG".
- 2. Sejměte kryt tiskárny
- Zkontrolujte, zda je páčka pro uvolnění tiskové hlavy v tiskové pozici.
- **4.** Vložte roli papíru správně na místo pro roli kontrolní pásky.
- Zasunujte konec papíru do otvoru pro papír, dokud není zachycen posuvným mechanismem a vysunut z tiskárny. Není-li papír zachycen, držte při zasunování papíru 1.
- Zasuňte konec papíru do zářezu v navíjecí cívce. (Pro vysunutí potřebné délky papíru stiskněte tlačítko ↑.)
- 7. Namotejte na hřídel navíjecí cívky dva až tři závity papíru.
- **9.** Nasaďte kryt tiskárny.
- **Poznámka:** Chcete-li nainstalovat novou roli papíru manuálně, když je pokladna vypnuta, postupujte takto:
- 1. Vytáhněte páčku pro uvolnění tiskové hlavy směrem k sobě (pozice zvednuté hlavy).
- 2. Vložte novou roli papíru správně na místo pro roli pokladní/kontrolní pásky.
- **3.** Zasunujte papír do otvoru pro papír, dokud se nevysune z tiskárny.
- **4.** Odstřihněte konec papíru nebo jej namotejte na navíjecí cívku podle popisu výše.
- **5.** Vraťte páčku pro uvolnění tiskové hlavy zpět do původní pozice.

## 5 Odstranění zaseknutého papíru

#### Upozornění: Na tiskárně (strana pokladní pásky) je namontovaný řezač papíru. Buďte opatrní, abyste se neporanili. Nedotýkejte se nikdy tiskové hlavy hned po tisku, protože hlava může být stále horká.

- 1. Sejměte kryt tiskárny
- Vytáhněte páčku pro uvolnění tiskové hlavy úplně dopředu (když se v jedné pozici zastaví, táhněte ji stále vpřed, dokud se znovu nezastaví a nejde již dále posunout).
- **3.** Vyjměte zaseknutý papír. Najděte a odstraňte z tiskárny všechny útržky papíru.
- Vraťte páčku pro uvolnění tiskové hlavy do původní pozice.
- **5.** Založte správně roli papíru podle popisu "Instalace role papíru".
- 6. Nasaďte kryt tiskárny.

## 6 Čištění tiskové hlavy

Je-li tisknutý text příliš tmavý nebo světlý, může to být způsobeno papírovým prachem zachyceným na tiskové hlavě. Vyčistěte tiskovou hlavu takto:

#### Upozornění

- Nikdy se nedotýkejte tiskové hlavy nějakým nástrojem nebo tvrdým předmětem. Mohlo by dojít k poškození hlavy.
  - 1. Otočte přepínač režimů do polohy " ".
  - 2. Sejměte kryt tiskárny
  - 3. Vytáhněte páčku pro uvolnění tiskové hlavy úplně dopředu (když se v jedné pozici zastaví, táhněte ji stále vpřed, dokud se znovu nezastaví a nejde již dále posunout).
  - **4.** Očistěte tiskovou hlavu měkkým hadříkem, navlhčeným lihem nebo isopropylalkoholem.
  - **5.** Hned po vyčištění vraťte páčku pro uvolnění tiskové hlavy zpět do původní pozice.
  - **6.** Založte správně roli papíru podle popisu "Instalace role papíru".
  - 7. Nasaďte kryt tiskárny.

# 7 Než zavoláte servis

Pokud dojde k závadě, popsané v levém sloupci níže uvedené tabulky, nemusí jít o poruchu pokladny. Než zavoláte servis, podívejte se do sloupce "Náprava", zda není možné závadu odstranit.

| Závada                                                                             | Náprava                                                                                                    |
|------------------------------------------------------------------------------------|----------------------------------------------------------------------------------------------------|
| 1) Displej se nezapne, i když je<br>přepínač režimů otočen do jiné<br>polohy než " | <ul> <li>Je v zásuvce el. sítě napětí?</li> <li>Není odpojena nebo špatně<br/>zasunuta zástrčka napájecí šňůry<br/>adaptéru?</li> </ul>                                         |
| <ol> <li>Displej je zapnutý, ale<br/>pokladna neprovádí registraci</li> </ol>      | <ul> <li>Je zadán kód obsluhy?</li> <li>Je přepínač režimů nastaven<br/>správně do polohy "REG"?</li> </ul>                                                                     |
| <ol> <li>Netiskne se pokladní lístek</li> </ol>                                    | <ul> <li>Je papírový kotouček správně<br/>nainstalován?</li> <li>Je zaseknutý papír?</li> <li>Je páčka tiskového válce<br/>v pracovní poloze?</li> </ul>                        |
| <ol> <li>4) Nenavíjí se kontrolní páska</li> </ol>                                 | <ul> <li>Je správně nasazena navíjecí<br/>cívka?</li> <li>Je zaseknutý papír?</li> </ul>                                                                                        |
| 5) Chybný tisk                                                                     | <ul> <li>Je páčka tiskového válce<br/>v pracovní poloze?</li> <li>Je papírový kotouček správně<br/>nainstalován?</li> <li>Jsou tisková hlava/senzor/válec<br/>čisté?</li> </ul> |
| 6) Nepřertžitý tisk se zastaví                                                     | <ul> <li>Na displeji se zobrazí "".<br/>Po několika sekundách tisk<br/>automaticky pokračuje.</li> </ul>                                                                        |

# SEZNAM CHYBOVÝCH KÓDŮ

Při chybě se chybový kód se zobrazí na displeji obsluhy. Když se zobrazí některý z chybových kódů, stiskněte klávesu CL a proveďte příslušnou činnost popsanou v tabulce níže.

| Číslo | Popis                                              | Činnost                                             |
|-------|----------------------------------------------------|-----------------------------------------------------|
| E01   | Chybné zadání                                      | Proveďte správné zadání                             |
| E02   | Nesprávná operace                                  | Proveďte správné zadání                             |
| E03   | Zadaný kód není naprogramovaný                     | Zadejte správný kód                                 |
| E05   | Špatně zadané heslo                                | Zadejte správné heslo                               |
| E07   | Paměť je zaplněna                                  | Uvolněte paměť                                      |
| E11   | Povinné stisknutí klávesy<br>mezisoučet "MST/#"    | Stiskněte klávesu "MST/#" a<br>pokračujte v operaci |
| E12   | Povinné zadání částky přijaté od<br>zákazníka      | Zadejte platbu                                      |
| E32   | Není přihlášena obsluha                            | Zadejte kód obsluhy                                 |
| E34   | Překročení limitu                                  | Zadejte hodnotu v povoleném rozsahu                 |
| E35   | Zadání otevřené ceny je zakázáno                   | Použijte přednastavenou cenu                        |
| E36   | Zadání jednotkové ceny je zakázáno                 | Použijte otevřenou cenu                             |
| E38   | Chyba připojené váhy                               | Zkontrolujte nastavení a připojení<br>váhy          |
| E67   | Registrační buffer je zaplněn                      | Ukončete stávající blok a pokračujte na dalším      |
| E86   | Komunikační chyba při kopírování<br>dat z pokladny | Zkontrolujte připojení a nastaveni                  |
| E87   | Chyba dat při kopírování dat<br>z pokladny         | Zkontrolujte připojení a nastaveni                  |
| E88   | Time out při kopírování dat<br>z pokladny          | Zkontrolujte připojení a nastaveni                  |
| E95   | Chyba při přechodu na měnu Euro                    | Zkontrolujte nastavení přechodu                     |

# PARAMETRY

| Model:                                  | ER-A227E                                                                                       |
|-----------------------------------------|------------------------------------------------------------------------------------------------|
| Rozměry:                                | 220 (š) × 295 (h) × 100 (v) mm                                                                 |
| Hmotnost:                               | 2,7 kg                                                                                         |
| Napájení:                               | AC/DC adaptér (Vstup: 220-230V, 50Hz, 160mA, Výstup: 12V=, 1,2A                                |
| Spotřeba energie:                       | Provoz: 14,4 W (při jmenovitém napětí 230 V, 50Hz, 12V,<br>1200mA)                             |
| Provozní teplota:                       | 0 až 45 °C                                                                                     |
| Elektronika:                            | LSI (CPU) atd.                                                                                 |
| Displej:                                |                                                                                                |
| Displej obsluhy:<br>Displej zákazníka:  | LCD 7segmentový (16 míst)<br>LCD 7segmentový (16 míst)                                         |
| Tiskárna:                               |                                                                                                |
| Typ:<br>Rychlost tisku:<br>Šířka tisku: | Tepelná tiskárna, 2 tisková místa<br>Asi 8 řádků/s<br>17 znaků pro pokladní i kontrolní blok   |
| Další funkce:                           | <ul> <li>Tisk textu loga</li> </ul>                                                            |
| Role papíru:                            | Šířka: 28 ± 0,5 mm<br>Max. průměr: 70 mm<br>Kvalita: vysoká kvalita (tloušťka 0,06 až 0,08 mm) |
| Příslušenství:                          | Klíč vedoucího2Klíč pokladníka2Role papíru2Navíjecí cívka1Návod k obsluze1                     |

\* Parametry a vzhled výrobku mohou být z důvodu vylepšení bez upozornění změněny.

#### A. Informace o likvidaci pro uživatele (domácnosti)

#### 1. V zemích Evropské unie

Upozornění: Toto zařízení nelikvidujte v běžných odpadkových koších!

Použité elektrické a elektronické vybavení je třeba likvidovat samostatně a v souladu s legislativou, která vyžaduje řádnou likvidaci, obnovení a recyklaci použitého elektrického a elektronického vybavení.

Na základě dohody členských států mohou domácnosti v zemích Evropské unie vracet použité elektrické a elektronické vybavení v určených sběrnách zdarma\*. V některých zemích\* od vás může místní prodejce odebrat zdarma použitý výrobek, pokud zakoupíte nový podobný. \*) Další podrobnosti vám sdělí orgány místní správy.

Pokud použité elektrické nebo elektronické vybavení obsahuje baterie nebo akumulátory, zlikvidujte je předem samostatně v souladu s místními vyhláškami.

Řádnou likvidací tohoto výrobku pomáháte zajistit, že bude odpad vhodným způsobem zlikvidován, obnoven a recyklován a zabráníte tak možnému poškození životního prostředí a zdraví obyvatel, ke kterému by mohlo dojít v případě nesprávné likvidace.

#### 2. V ostatních zemích mimo Evropskou unii

Chcete-li tento výrobek zlikvidovat, obraťte se na místní správní orgány, které vás seznámí s vhodnou metodou likvidace.

#### B. Informace o likvidaci pro podnikatelské subjekty.

#### 1. V zemích Evropské unie

Chcete-li zlikvidovat výrobek, který je používán pro podnikatelské účely:

Obraťte se na prodejce SHARP, který vás informuje o odebrání výrobku. Odebrání a recyklace mohou být zpoplatněny. Malé výrobky (a malá množství) mohou odebírat místní sběrny odpadu.

#### 2. V ostatních zemích mimo Evropskou unii

Chcete-li tento výrobek zlikvidovat, obraťte se na místní správní orgány, které vás seznámí s vhodnou metodou likvidace.

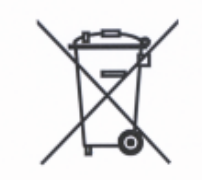

Upozornění: Váš výrobek je označen tímto symbolem. Znamená to, že je zakázáno likvidovat použitý elektrický nebo elektronický výrobek s běžným domácím odpadem. Pro tyto výrobky je k dispozici samostatný sběrný systém.